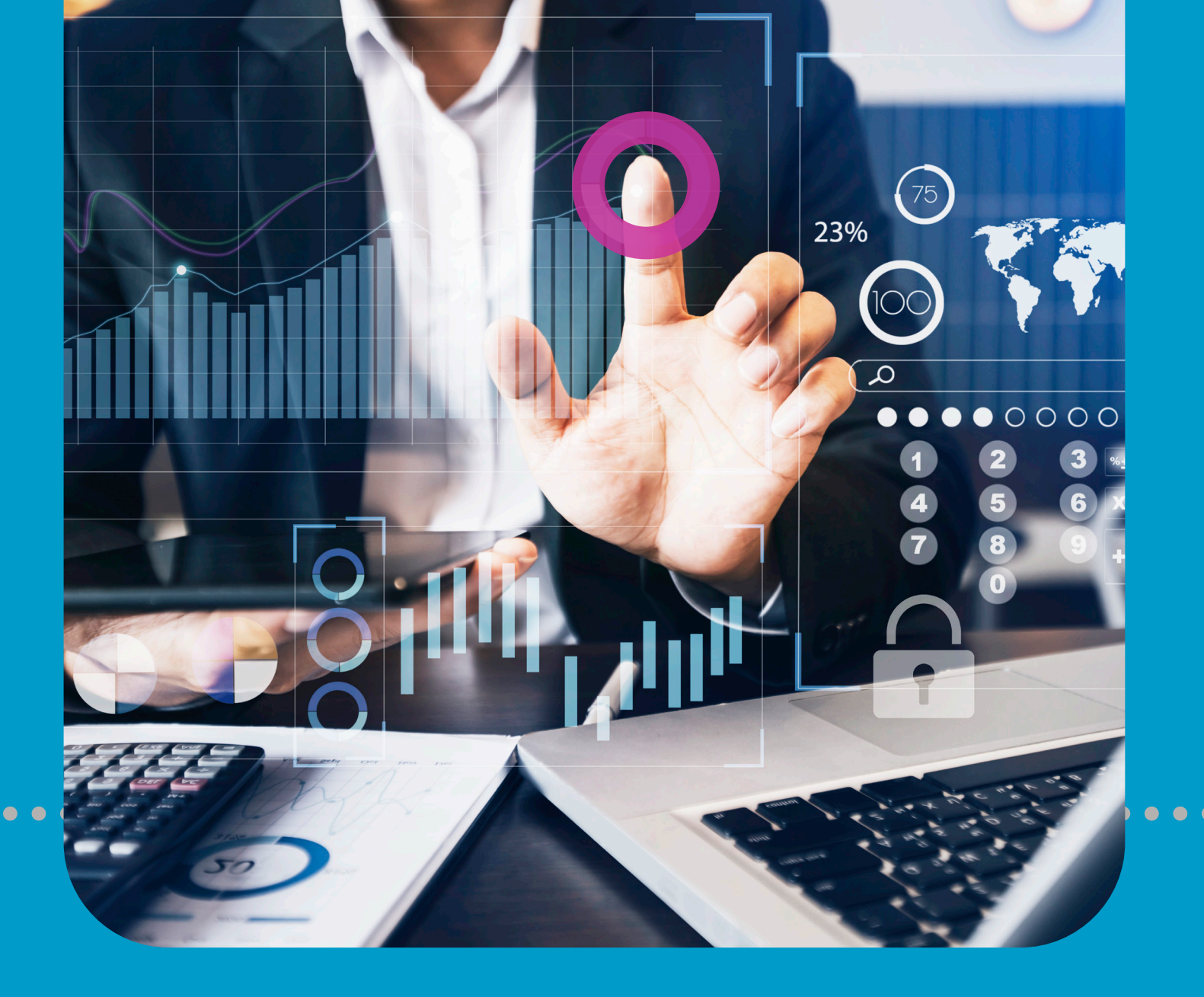

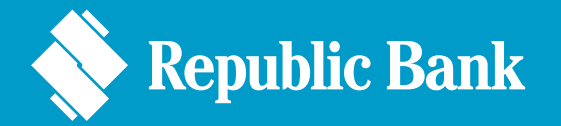

CORPORATE Republic Online

### Manual de Usuario

# indice

| Sección 1 | Seguridad del Sitio               | 3  |
|-----------|-----------------------------------|----|
| Sección 2 | Inicio de Sesión                  | 10 |
| Sección 3 | Diseño y Navegación del Sitio Web | 34 |
| Sección 4 | Mis Cuentas                       | 51 |
| Sección 5 | Solicitudes del Servicio          | 62 |
| Sección 6 | Gestionar                         | 77 |

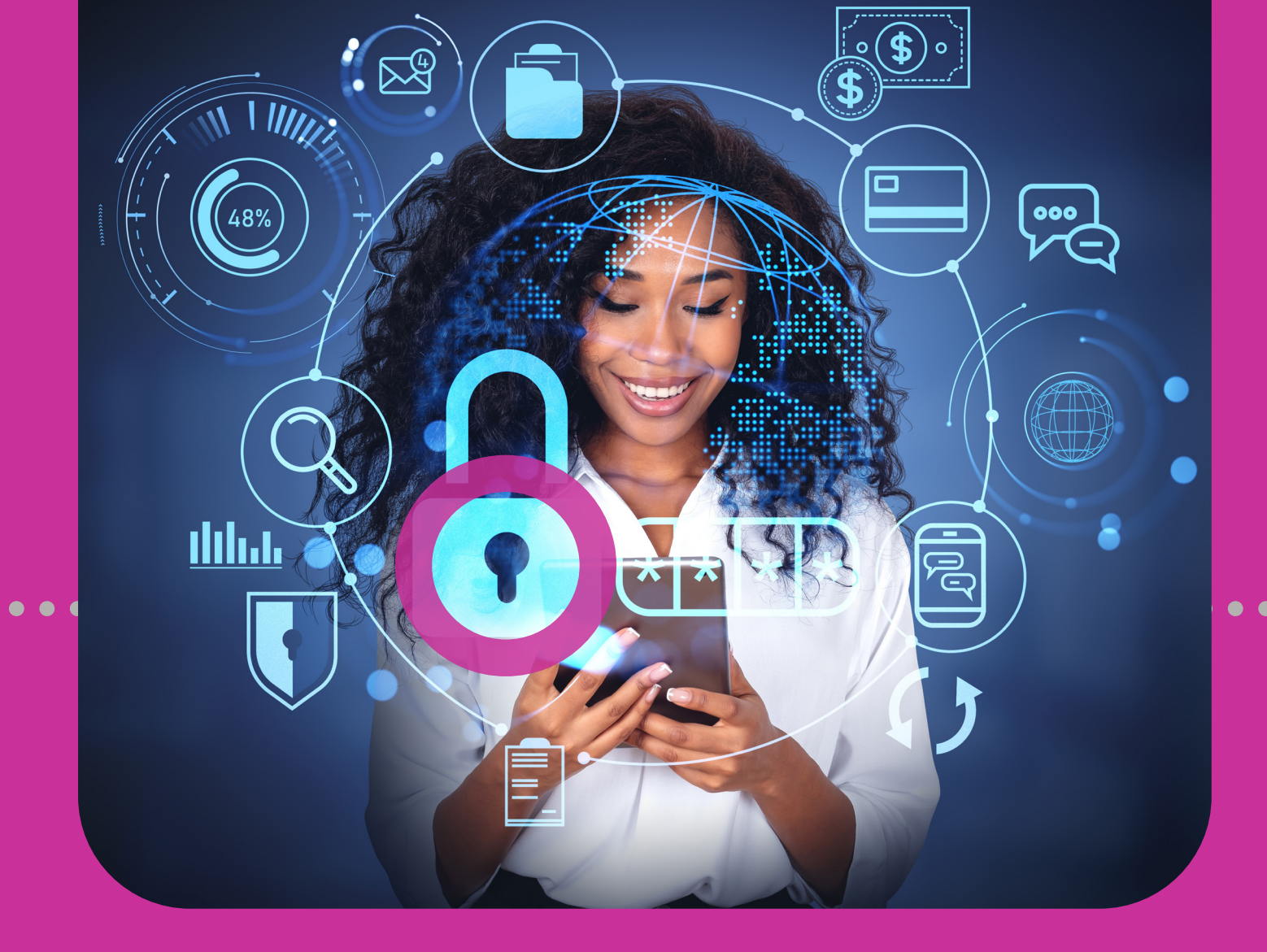

## Seguridad del Sitio

 ACCEDER al SITIO WEB

 DIRECTRICES de SEGURIDAD

### Sección 1 Índice

| Seguridad                                                      | 3 |
|----------------------------------------------------------------|---|
| Acceder al Sitio Web                                           | 5 |
| Directrices de Seguridad                                       | 7 |
| Restricciones de Seguridad                                     | 7 |
| Guía de Contraseñas                                            | 8 |
| Directrices del Depositivo del Segundo Factor de Autenticación | 9 |

# Acceder al Sitio Web

Para acceder al sitio Corporate Republic*Online* se requiere lo siguiente:

#### Nombre de Usuario

Puede establecer su propio nombre de usuario en el momento de registrarse. Su nombre de usuario no distingue entre mayúsculas ni minúsculas, pero debe ser único y alfanumérico (es decir debe estar compuesto de letras y/o números). Está prohibido escoger caracteres especiales (p. ej. @ \_" ).

#### Contraseña

Establezca su contraseña durante el primer proceso de inicio de sesión. (Ver Sección 1 – Seguridad, pág. 8 para la Guía de Contraseñas)

#### Imagen de Seguridad

- En su primer acceso al Corporate RepublicOnline, debe seleccionar una imagen de seguridad entre las opciones proporcionadas.
- La imagen se utilizará como dispositivo anti-phishing. A partir de entonces, cada vez que inicie sesión en el sitio Corporate RepublicOnline a través de la web, se observerá la imagen seleccionada. Dicha imagen le permitirá diferenciar entre el sitio Corporate RepublicOnline auténtico y un sitio de phishing.

### Acceder a su sitio

#### Dispositivo del segundo método de autenticación

Como usuario, debe registrar un dispositivo móvil, el cual se utilizará para la autenticación al iniciar la sesión.

Deberá seleccionar la aplicación RepublicMobile entre la lista de selección.

La Aplicación RepublicMobile le ofrece 2 opciones:

**Opción 1. Seleccionar OTP** (Contraseña de un Solo Uso) Cada vez que inicie sesión en el sitio Corporate RepublicOnline, una OTP será generada por la Aplicación RepublicMobile. Se debe ingresar esa OTP al iniciar a sesión.

#### **Opción 2. Seleccionar SINCRONIZACIÓN**

Cuando intente conectarse al sitio **Corporate RepublicOnline**, el sistema tratará de conectarse o sincronizase con su dispositivo móvil registrado. Después se le pedirá que **ACEPTE** o **RECHAZE** esta conexión antes de continuar.

Todos los elementos de seguridad se configuran en el primer inicio de sesión, con la excepción del nombre de usuario, el cual se configura en el registro.

# Directrices de Seguridad

### **Restricciones de Seguridad**

Se han impuesto de manera deliberada las siguientes restricciones en la aplicación para mejorar tanto la seguridad como la integridad del sistema y de las transacciones realizadas en línea:

## Duración del tiempo de espera de la sesión

Para mejorar la seguridad, el sistema está equipado con una función de tiempo de espera de sesión que le permite a la aplicación desconectarse después de 20 minutos de inactividad en la web y 5 minutos de inactividad en la aplicación móvil; el sistema le avisará que la sesión ha llegado a su fin y le indicará que vuelva a conectarse.

#### Control de sesión único

El sistema solo le permitirá acceder a una sesión a la vez. En los casos en que intente acceder al sistema y que ya existe una sesión activa con las mismas credenciales, aparecerá un mensaje de advertencia avisándole que es preciso cancelar una de las sesiones activas antes de continuar.

### Guía de Contraseñas

Tenga en cuenta las siguientes directrices al crear su contraseña de Corporate RepublicOnline:

- Utilice un mínimo de 8 y un máximo de 12 caracteres.
- Incluya al menos 1 letra mayúscula y 1 número.
- Los espacios y otros caracteres especiales no están permitidos en la contraseña.
- Evite utilizar nombres de mascotas, padres o amigos, y familiares para sus contraseñas.
- No utilice contraseñas que contengan todos los caracteres de su nombre de usuario. Por ejemplo, si su nombre de usuario es 'jSmith', su contraseña no debe ser 'jSmithOne'.
- Los campos de contraseñas no permitirán que se copie ninguna información del portapapeles.
- Cambie su contraseña periódicamente.
- Evite utilizar la función de 'contraseña guardada', que ofrezca cualquier aplicación o software de correo.
- Siempre asegúrese de cerrar la sesión de la aplicación, poniendo fin a las transacciones y a todas las actividades posibles.

### Directrices para el Dispositivo del Segundo Método de Autenticación

Utilizar las siguientes directrices para el dispositivo del segundo método de autenticación:

- El dispositivo seleccionado debe pertenecer a los usuarios del sitio Corporate RepublicOnline de su empresa.
- Evite dejar el aparato solo.
- Siempre asegúrese de utilizar la opción de bloqueo de pantalla.
- Conéctese a una red WIFI segura para realizar transacciones bancarias por internet, ya que los puntos de acceso WIFI públicos pueden resultar vulnerables a los piratas informáticos.
- Mantenga actualizado el sistema operativo de su dispositivo con el fin de disfrutar la experiencia más segura y eficaz.

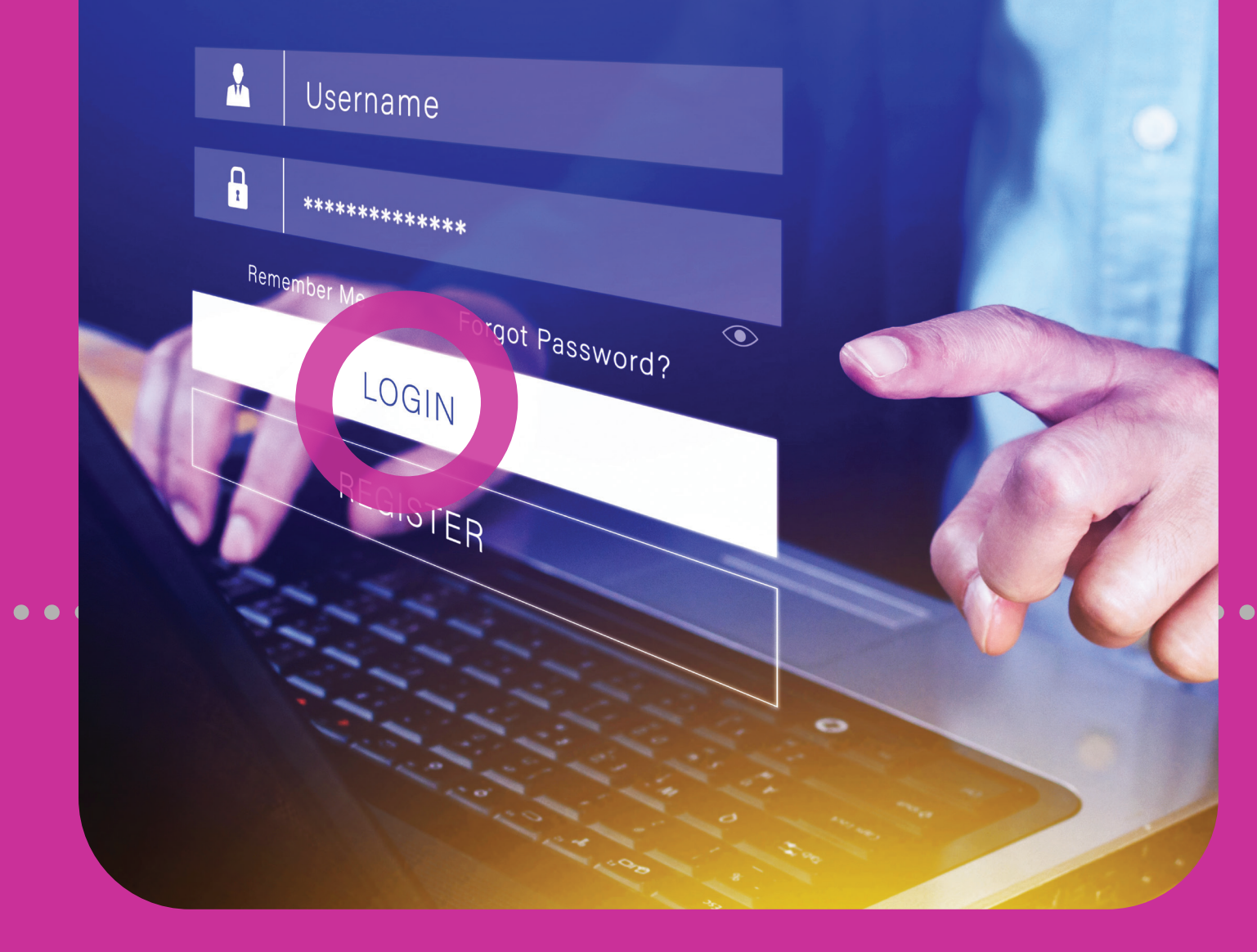

# Inicio de Sesión

2

 INICIO de SESIÓN por PRIMERA VEZ

 INICIO de SESIÓN REGULAR

### Sección 2 Índice

#### Inicio de Sesión 10 Inicio de Sesión por Primera Vez 12 Inicio de Sesión por Primera Vez – Proceso en 5 Pasos 12 1. Configuración de Inicio de Sesión 13 2. Cambiar la Contraseña 14 3. Establecer Imagen de Seguridad 15 4. Configuración de Pregunta de Seguridad 16 5. Seleccionar el Método de Segundo Factor de Autenticación 18 Dispositivos de seguridad RepublicMobile App 25 Inicio de Sesión Regular 28 Inicio de Sesión Regular – Proceso en 4 Pasos 28 1. Acceder al Sitio Web 29 2. Ingresar su Nombre de Usuario 29 3. Ingresar su Contraseña 30 4. Método de Segundo Factor de Autenticación 30

**Proceso en 5 Pasos** 

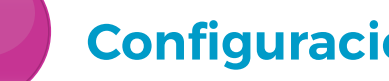

5

#### Configuración de Inicio de sesión

#### **Cambiar contraseña**

Establecer imagen de seguridad

#### Configurar pregunta de seguridad

Seleccionar segundo factor de autenticación

#### 13 INICIO DE SESIÓN

### Inicio de Sesión por Primera Vez

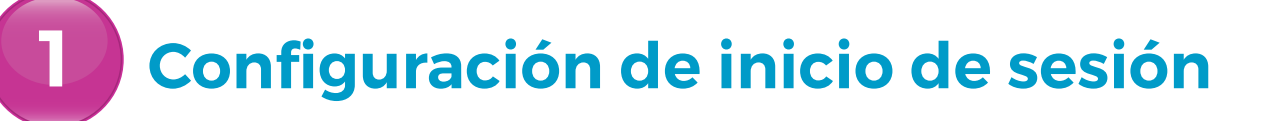

Conectése a **Corporate Republic***Online* con el **NOMBRE DE USUARIO** que eligió •••• al registrarse.

Seleccione **SIGUIENTE** para pasar a la pantalla de contraseña.

Ingrese la **CONTRASEÑA TEMPORAL** enviada por correo electrónico al crear ••• su perfil de usuario.

Seleccione SIGUIENTE para cambiar la CONTRASEÑATEMPORAL que se le envió, a una contraseña creada por usted.

Tendrá la opción de utilizar un teclado virtual como dispositivo anti-keylogger.

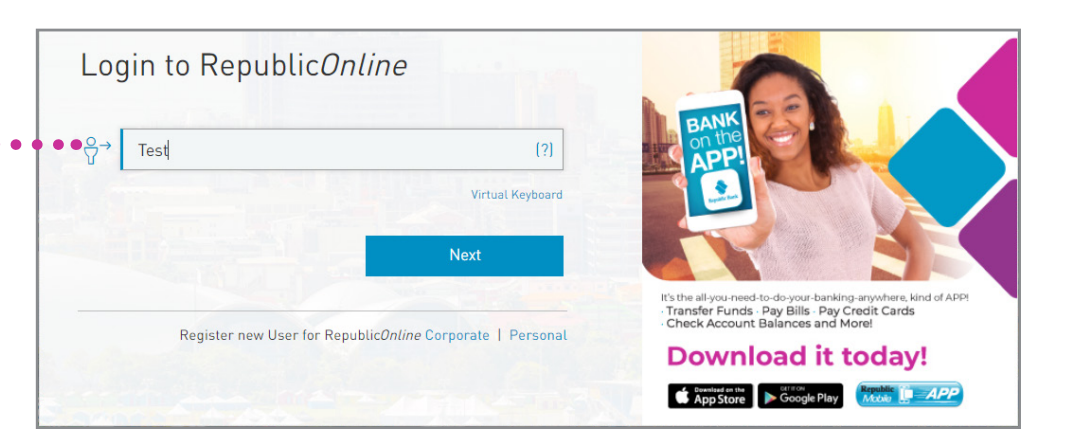

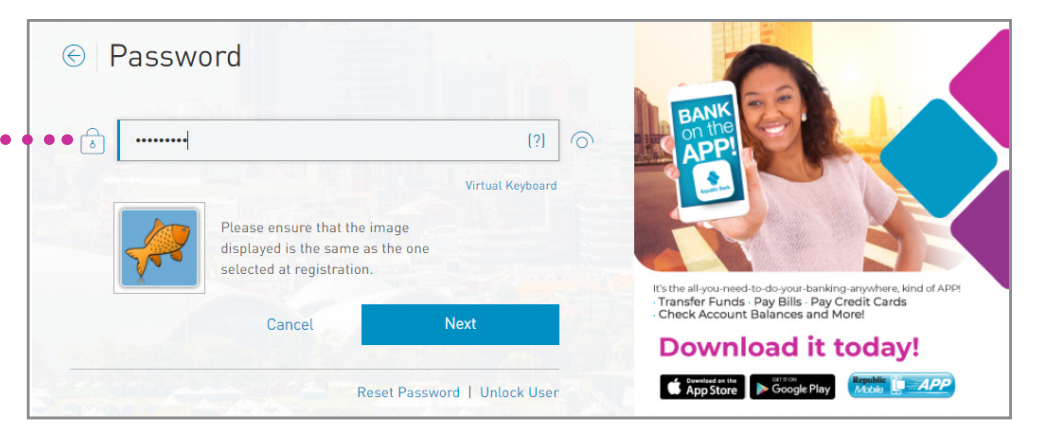

14 INICIO DE SESIÓN

### Inicio de Sesión por Primera Vez

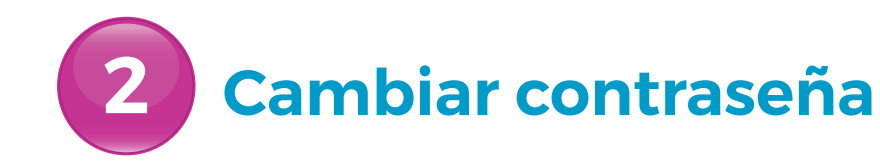

Ingrese la CONTRASEÑA TEMPORAL··· Ingrese su NUEVA CONTRASEÑA ·····

Seleccione CONFIRMAR

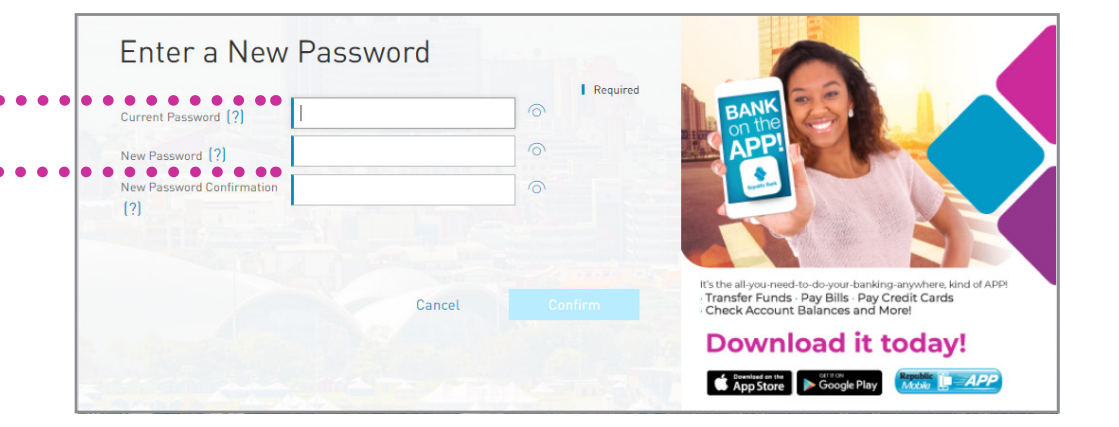

Consulte Sección 1 – Seguridad, pág. 8 para conocer la Guía de Contraseñas.

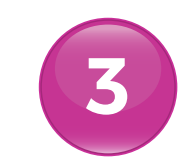

#### Establecer imagen de seguridad

La imagen de seguridad funciona como una herramienta anti-phishing. La imagen que seleccione durante la configuración de seguridad aparecerá en todos sus inicios de sesión futuros. Así sabrá que está accediendo correctamente al sitio **Corporate RepublicOnline**.

Seleccione UNA IMAGEN •

Seleccione CONTINUAR

La imagen elegida no se guardará hasta que se hayan completado TODOS los pasos.

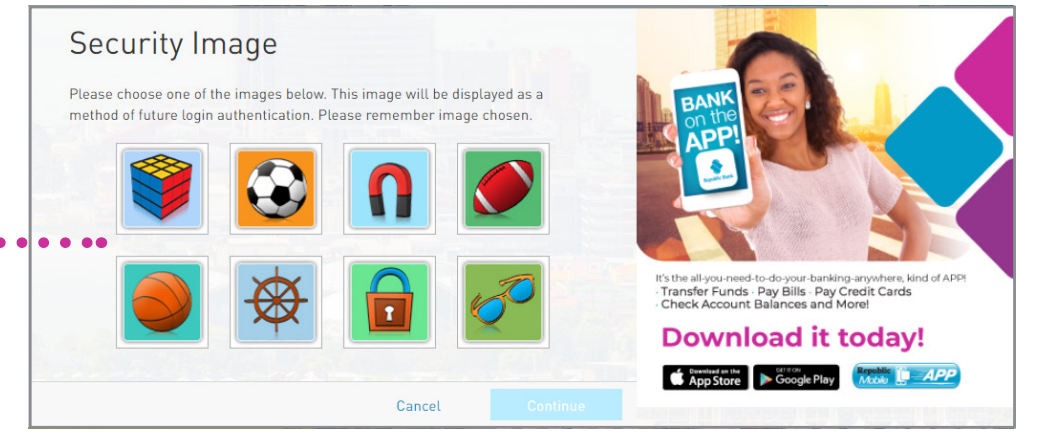

### Configuración de pregunta de seguridad

La pregunta de seguridad se utilizará solo como validación para actualizar los datos personales, la seguridad y la configuración del usuario.

Debe crear su propia pregunta de seguridad. El sistema NO ofrece ninguna opción para las preguntas de seguridad.

La pregunta y la respuesta secretas NO distinguen entre mayúsculas y minúsculas y NO se permiten caracteres especiales (p. ej. ! @#\$%).

Ingrese una PREGUNTA SECRETA

Ingrese la respuesta a su pregunta ••• en el campo **RESPUESTA SECRETA** 

Seleccione CONTINUAR

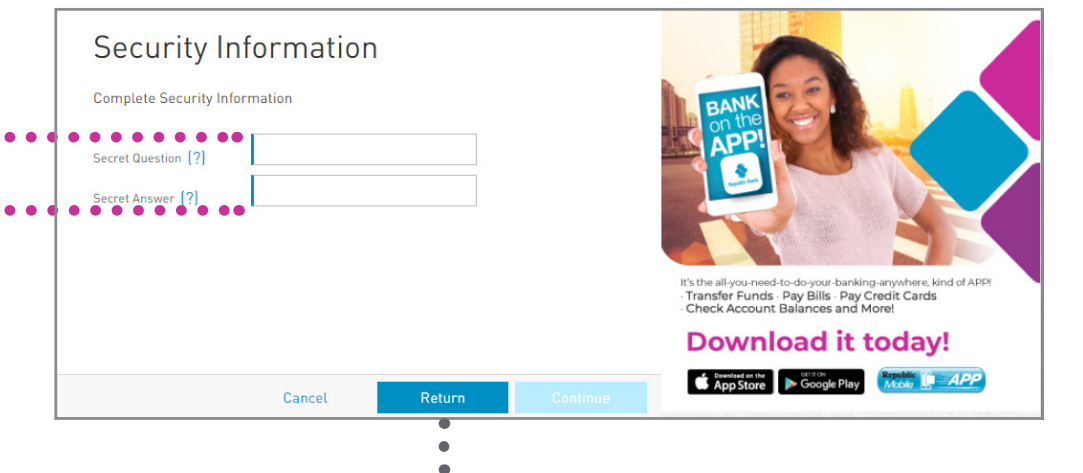

VOLVER le redirige al paso anterior

Una vez realizados los 4 primeros pasos, ••••••••• recibirá el siguiente mensaje

Seleccione CONTINUAR

| Congratulations!                                                                                                    |                                                                                                    |
|----------------------------------------------------------------------------------------------------|----------------------------------------------------------------------------------------------------|
| As a last step, we need to configure a second authentication method. Please use<br>your mobile device as you will need it to complete the "first login" to the platform.                                                                                                    | BANK<br>APPI                                                                                                    |
| This <b>second authentication method</b> is an additional layer of security to confirm the<br>identity of the user attempting to log in to the platform, by asking something that<br>only the real person has (e.g. mobile phone). This method includes the use of a<br><b>Security Device</b> that will be used in all future logins. | It's the all-yeu-need-to-do-yeur-banking-anywhere, kind of APPI<br>- Transfer Funds - Pay Bills - Pay Credit Cards<br>- Check Account Balances and More! |
| Cancel Continue                                                                                                    | Download it today!                                                                                                    |

#### Seleccione el método de autenticación de segundo factor

¡Éste es el último paso del proceso de inicio de sesión por primera vez!

El método de autenticación de segundo factor le brinda una capa adicional de seguridad mediante el uso de su dispositivo móvil para validar su inicio de sesión.

Seleccione la aplicación RepublicMobile •

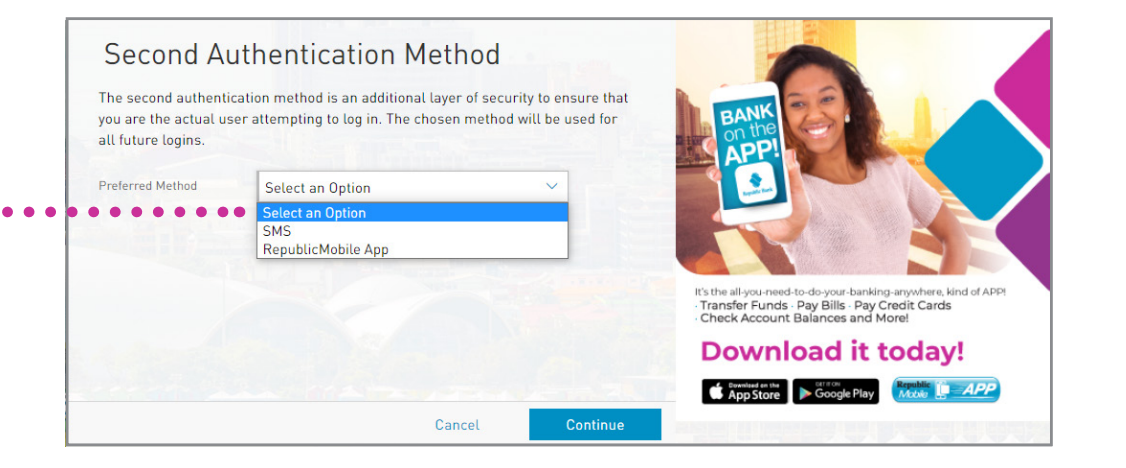

19 | INICIO DE SESIÓN

### Inicio de Sesión por Primera Vez

# Seleccionar el método de autenticación de segundo factor

#### La Aplicación RepublicMobile

Una vez seleccionada la aplicación Republic*Mobile*, se le pedirá que complete lo siguiente:

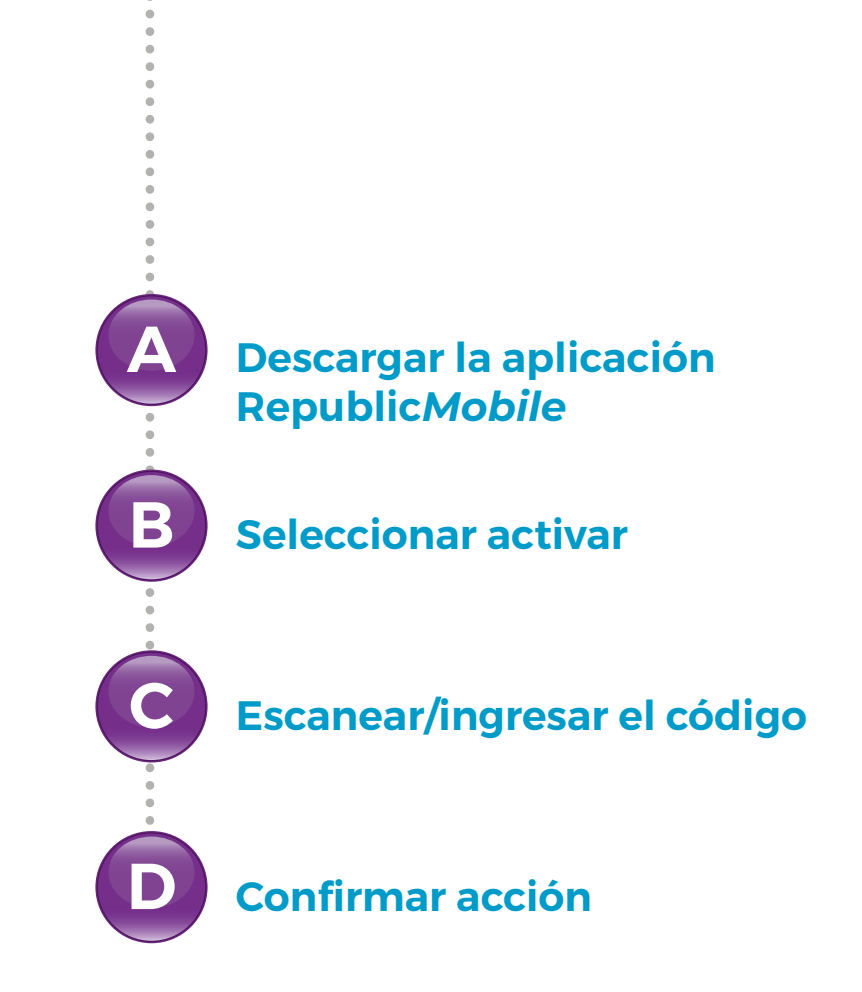

#### Seleccionar el método de autenticación de segundo factor

#### La Aplicación RepublicMobile

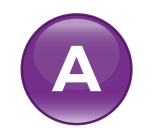

#### Descargar la Aplicación RepublicMobile

Acuda a la tienda de aplicaciones correspondiente, busque la **Aplicación** •• **Republic***Mobile* TT y descárguela

Seleccione CONTINUAR

La aplicación Republic*Mobile* está disponible para dispositivos Android y Apple.

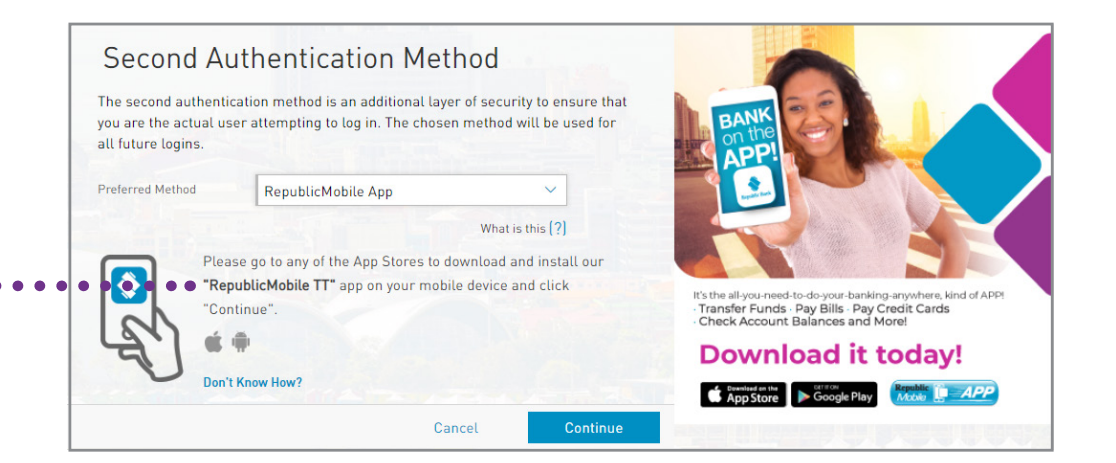

Seleccionar el método de autenticación de segundo factor

#### La Aplicación RepublicMobile

Una vez descargada la aplicación **Republic***Mobile*, iníciela.

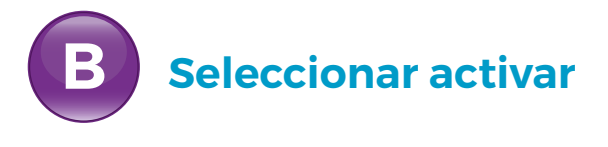

Seleccione ACTIVAR

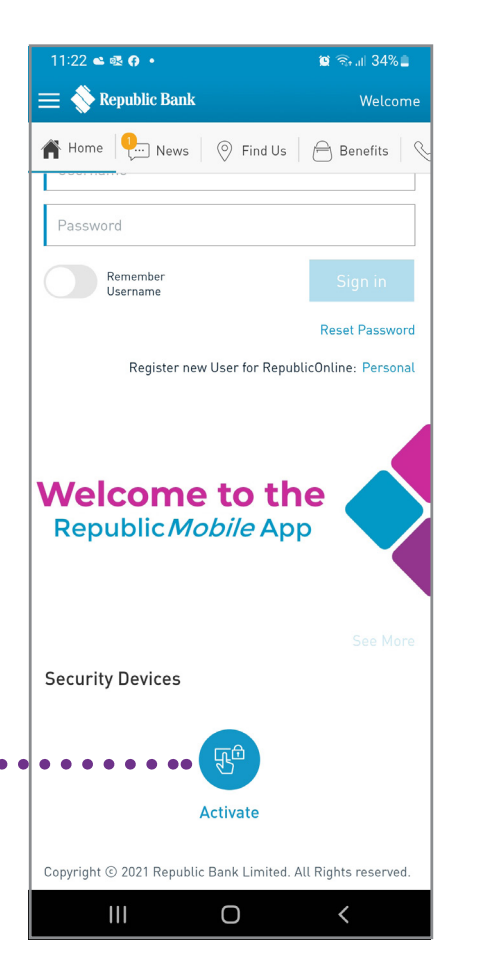

#### Seleccionar el método de autenticación de segundo

#### La Aplicación RepublicMobile

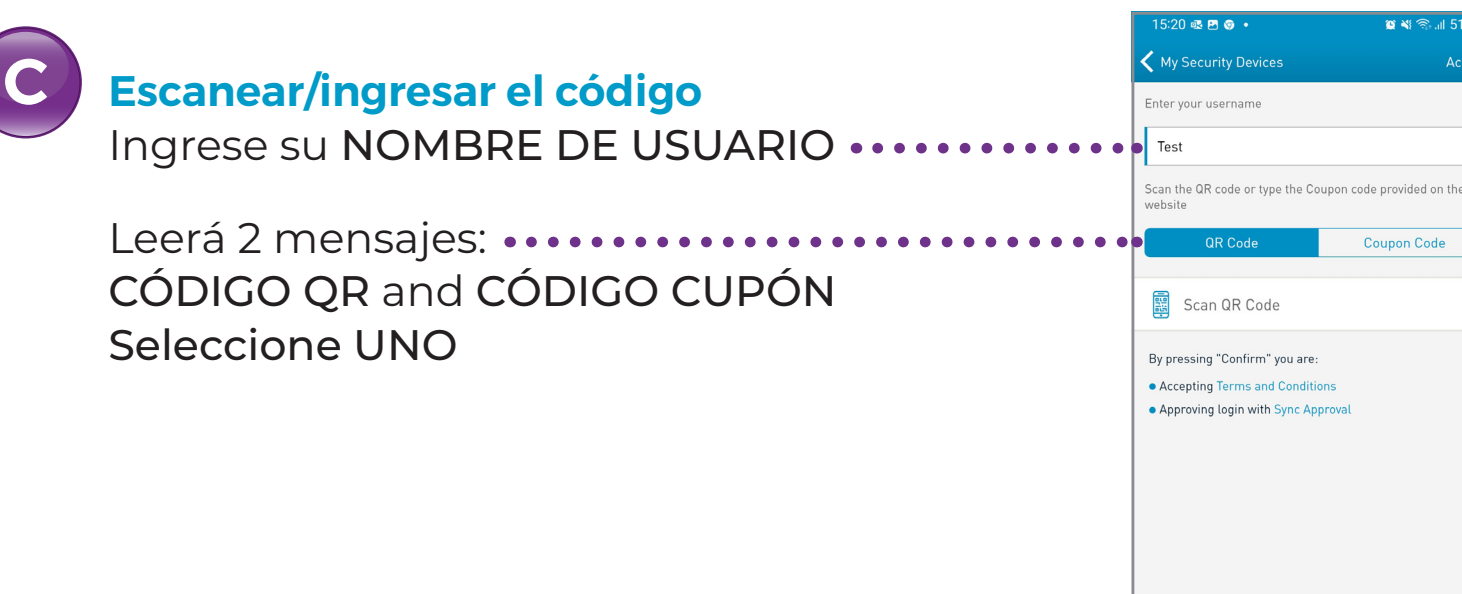

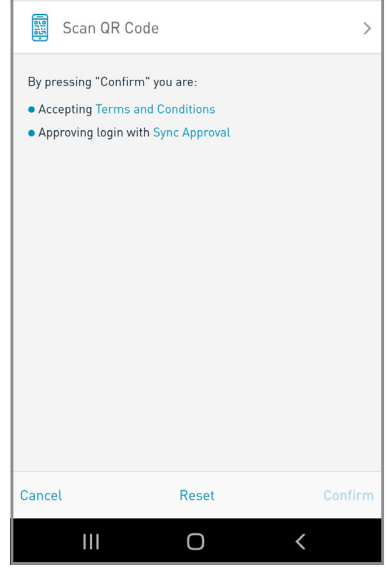

🗃 💥 🙊 刘 51% 🗎

#### Seleccionar el método de autenticación de segundo

#### La Aplicación RepublicMobile

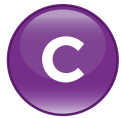

#### Escanear/ingresar el código

En esta fase, el sitio **web mostrará** un CÓDIGO QR y un CÓDIGO CUPÓN

EL CÓDIGO QR •••••

EL CÓDIGO CUPÓN •••

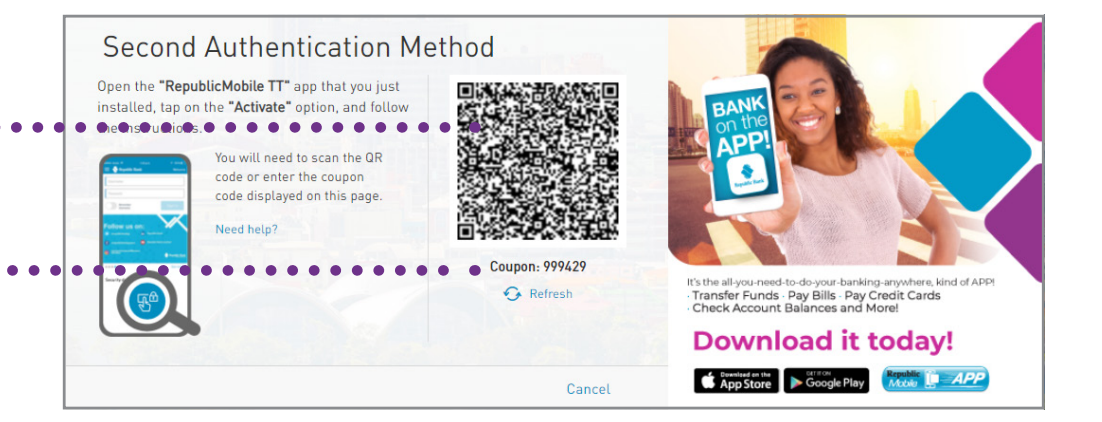

#### Seleccionar el método de autenticación de segundo

#### La Aplicación RepublicMobile

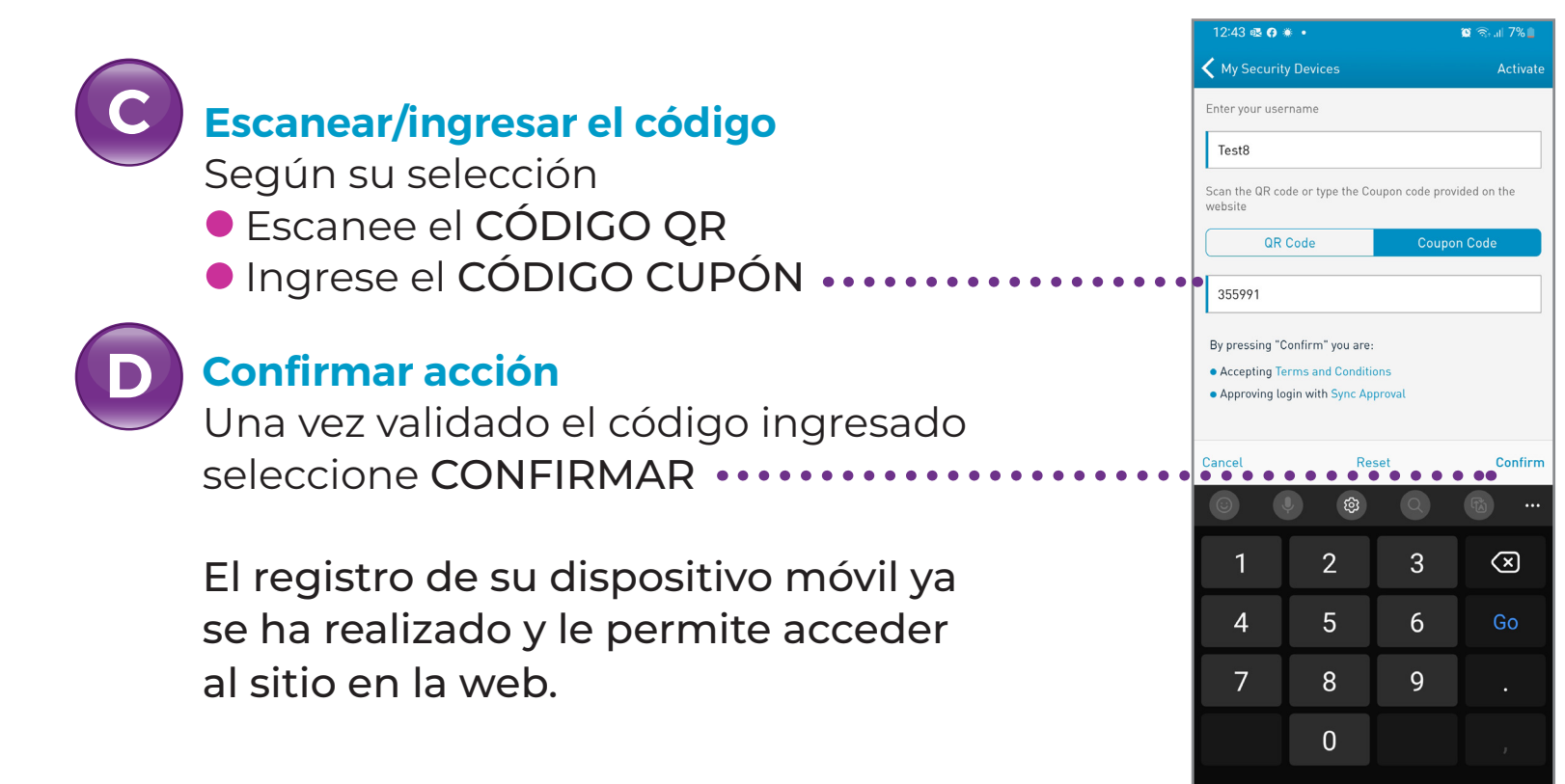

Ο

OTP

SYNC

### Inicio de Sesión por Primera Vez

#### Depositivos de seguridad de la Aplicación RepublicMobile App

Cada vez que se intente iniciar sesión en Corporate RepublicOnline, se puede seleccionar una de las siguientes opciones: O Contraseña de un solo uso (OTP) or Sincronizar (SYNC) para validar su inicio de sesión.

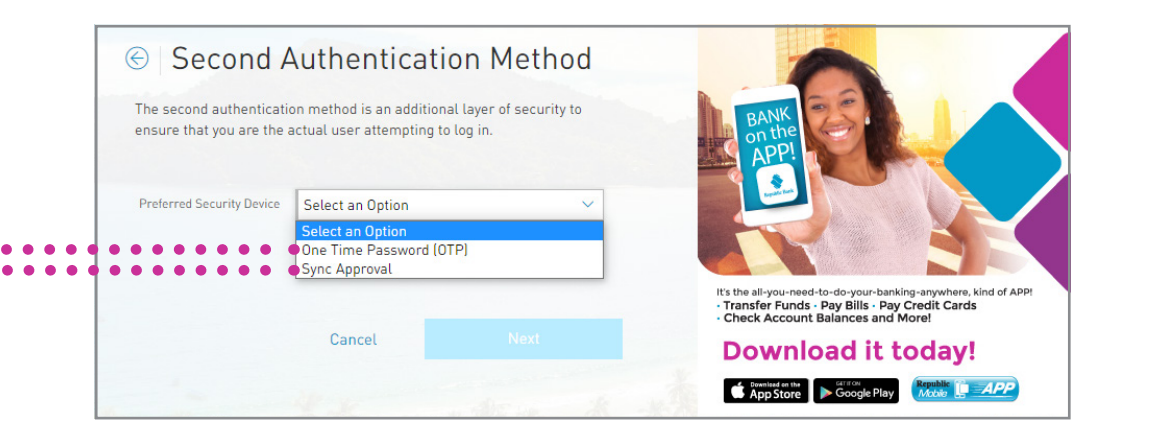

#### Depositivos de seguridad de la Aplicación Republic*Mobile* App

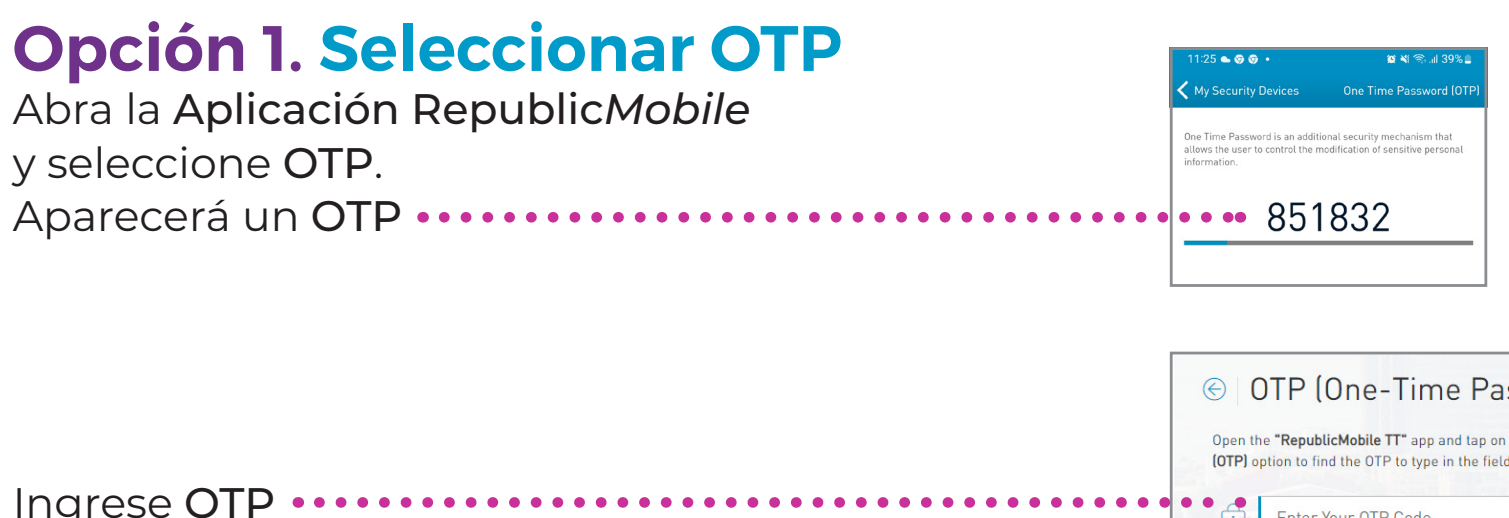

Seleccione CONFIRMAR

Las OTPs caducan un minuto después de ser generadas. Si se ingresa una OTP incorrecta o si caduca antes de utilizarla, debe seleccionar OTP de nuevo y se le enviará una nueva OTP.

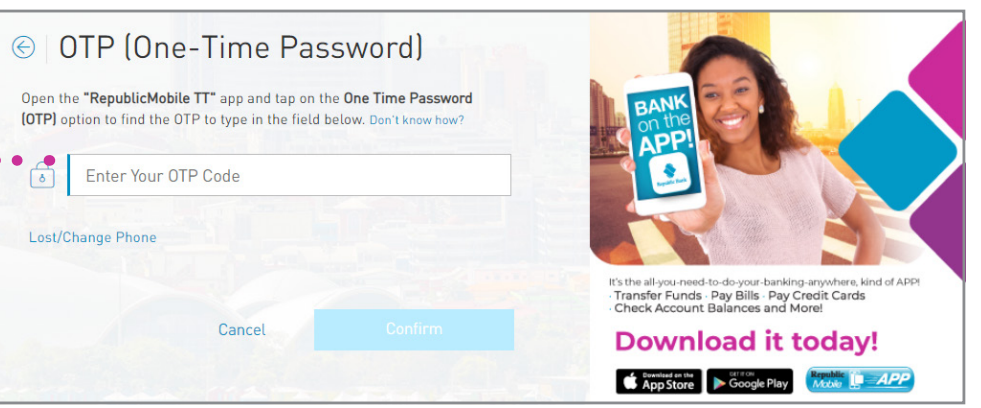

#### Depositivos de seguridad de la Aplicación RepublicMobile

#### **Opción 2. Seleccionar Sincronización**

El sistema intentará conectarse al dispositivo móvil registrado.

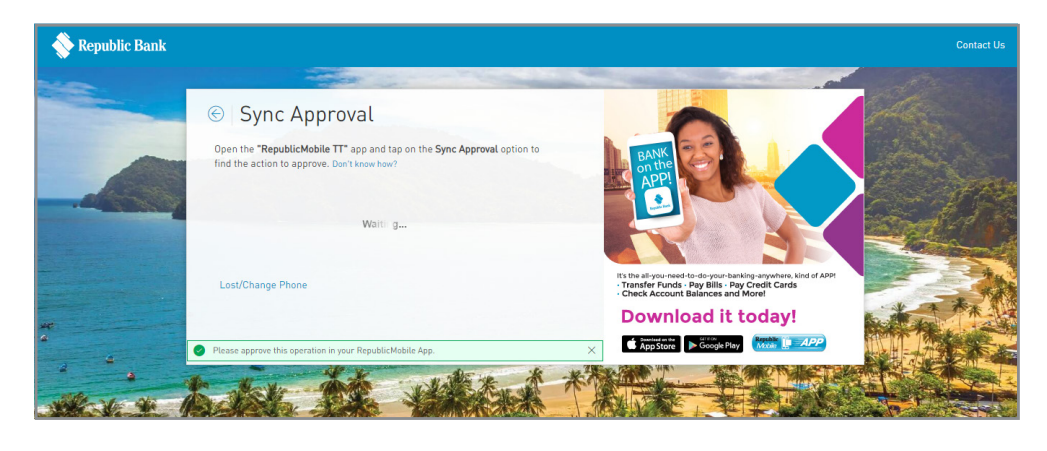

Abra la aplicación RepublicMobile ••••• seleccione APROBACIÓN DE LA SINCRONIZACIÓN, luego ACEPTE o RECHAZE la solicitud.

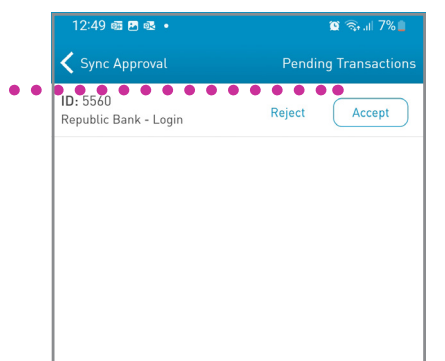

# Inicio de Sesión Regular

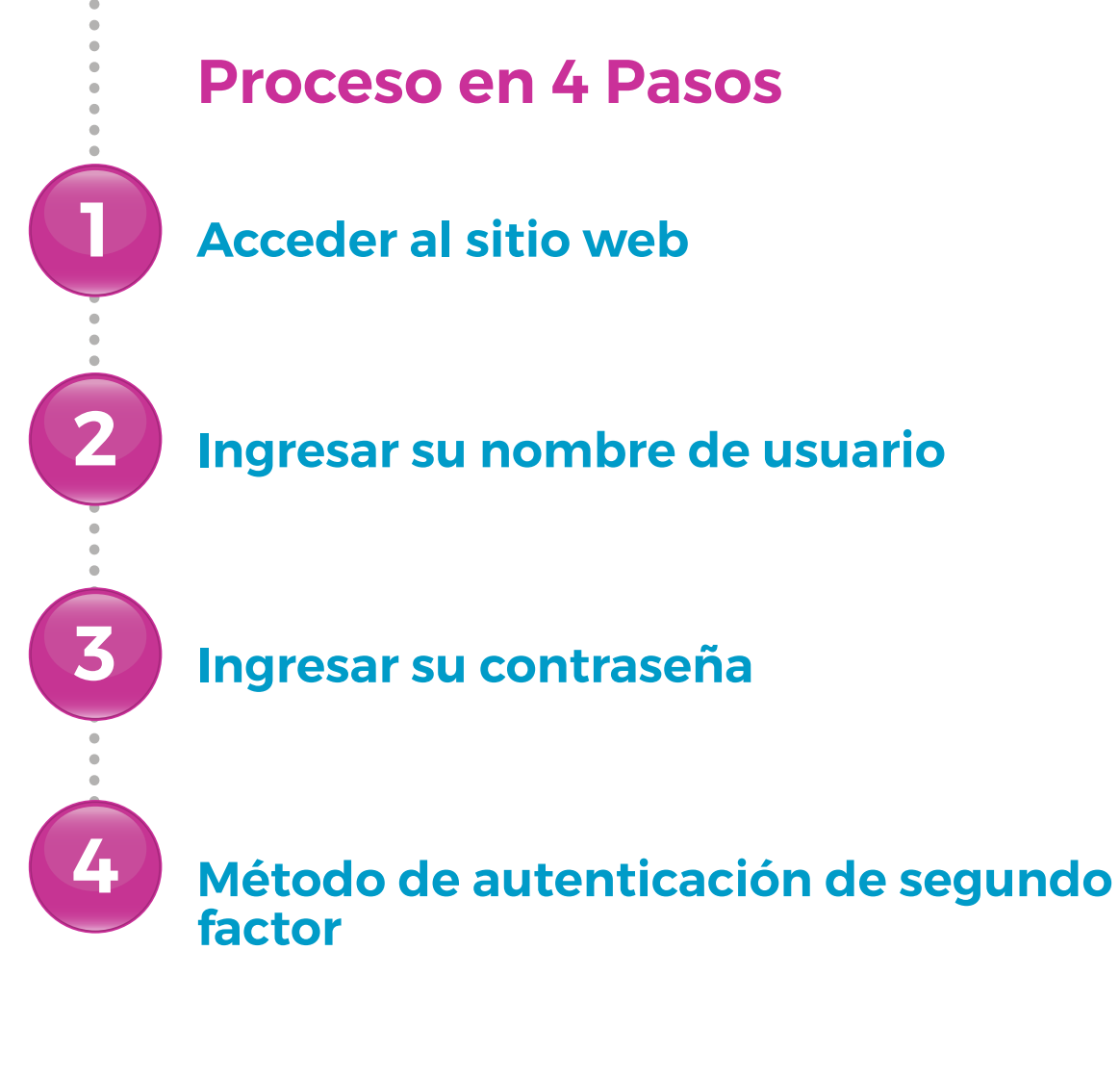

#### 29 INCIAR SESIÓN

### Inicio de Sesión Regular

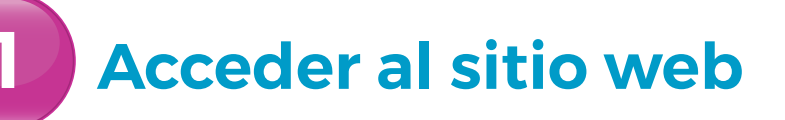

Seleccione EL INICIO DE SESIÓN ••

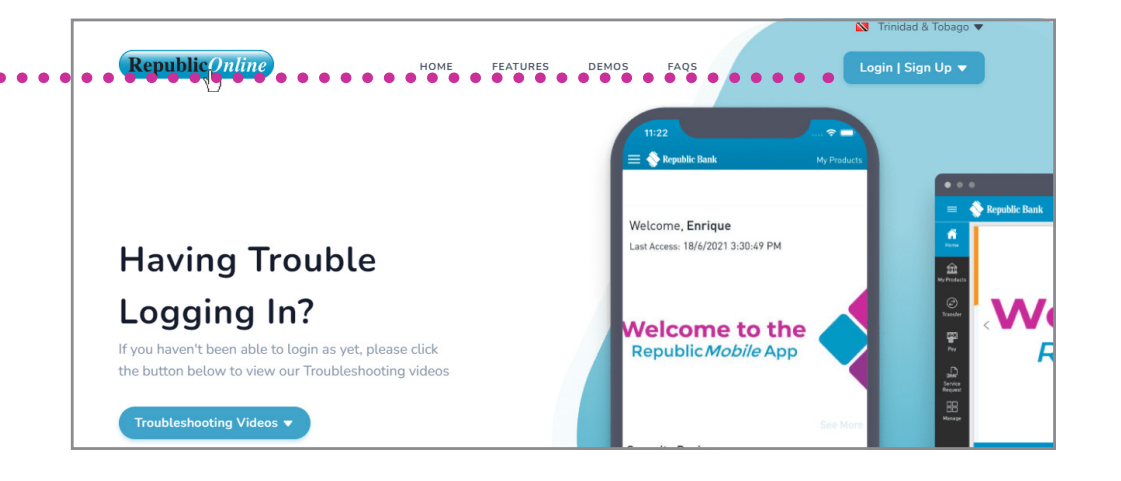

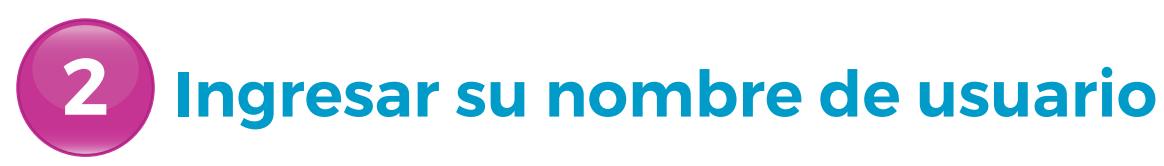

Ingrese su NOMBRE DE USUARIO •••

Seleccione **SIGUIENTE** 

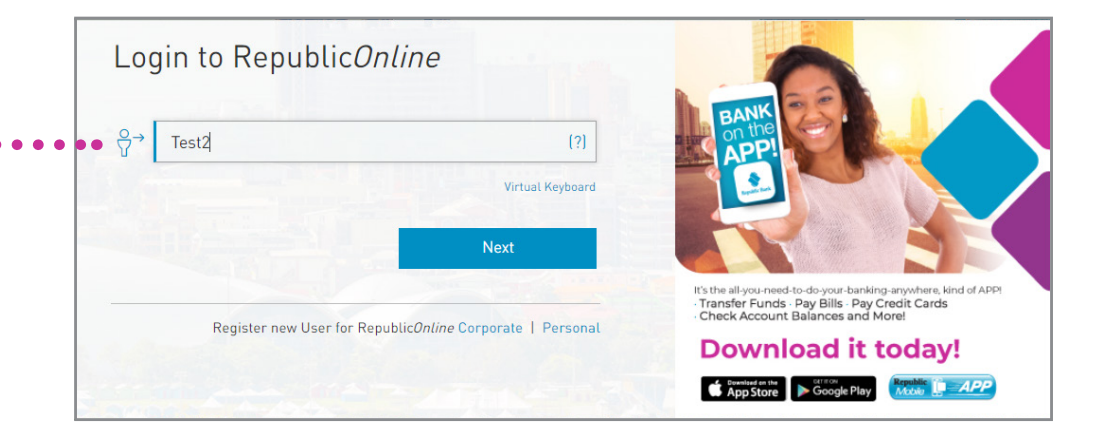

### Inicio de Sesión Regular

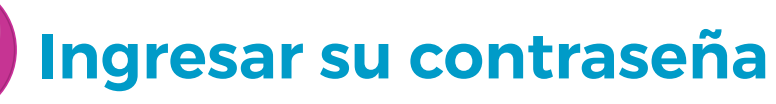

Ingrese su CONTRASEÑA ••••

Asegúrese de que la imagen que aparece •••• es la seleccionada en la configuración de seguridad

Seleccione SIGUIENTE

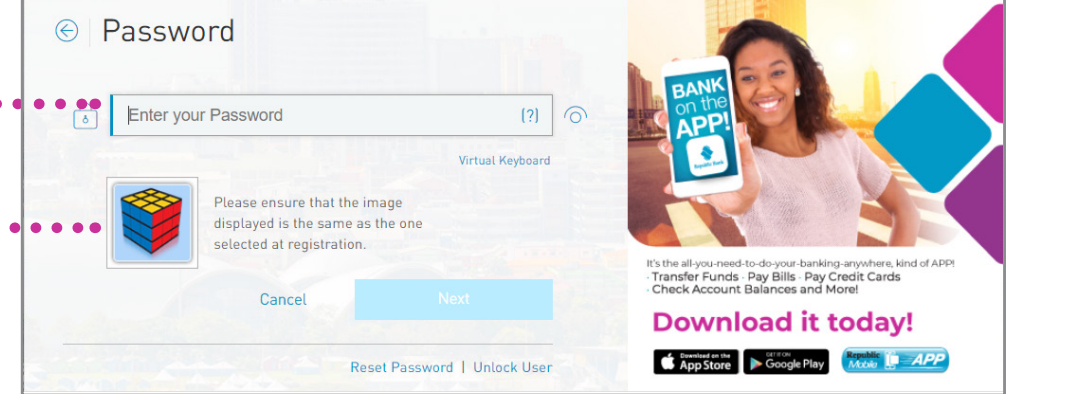

4

#### Método de autenticación de segundo factor

Ya habrá seleccionado previamente su método de autenticación de segundo factor:

• La Aplicación Republic Mobile

4

#### CORPORATE REPUBLICONLINE | GUÍA DE USUARIO | AGOSTO 2024

### Inicio de Sesión Regular

#### Método de autenticación de segundo factor

#### La Aplicación RepublicMobile

Seleccione OTP o SYNC •••••

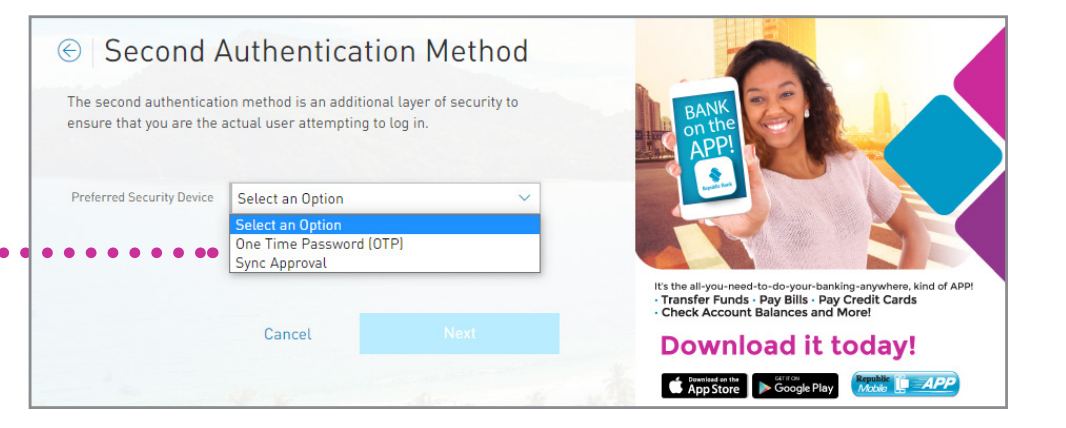

#### 32 INCIAR SESIÓN

4

### Inicio de Sesión Regular

Método de autenticación de segundo factor

La Aplicación RepublicMobile

#### **Seleccionar OTP**

Vaya a la aplicación **Republic***Mobile* Seleccione **OPT** 

Recupere el OPT ••••

Ingréselo en el campo correspondiente ..

Seleccione CONFIRMAR

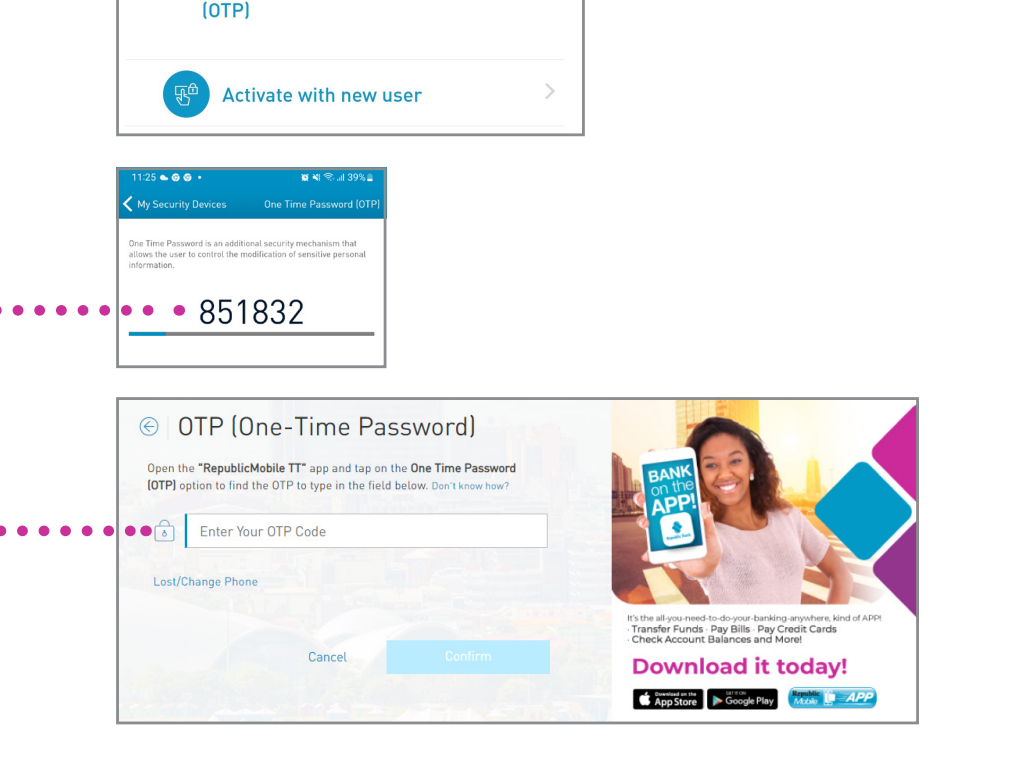

Sync Approval

Security Devices

One Time Password

### Inicio de Sesión Regular

#### Método de autenticación de segundo factor

La Aplicación RepublicMobile

#### **Seleccionar SYNC**

Seleccione SYNC ••

Seleccione SIGUIENTE

Accede a la aplicación **Republic***Mobile* Seleccione **APROBACIÓN SYNC** ••••••

ACEPTE la solicitud

Una vez finalizada la sincronización, accederá automáticamente a la página de inicio.

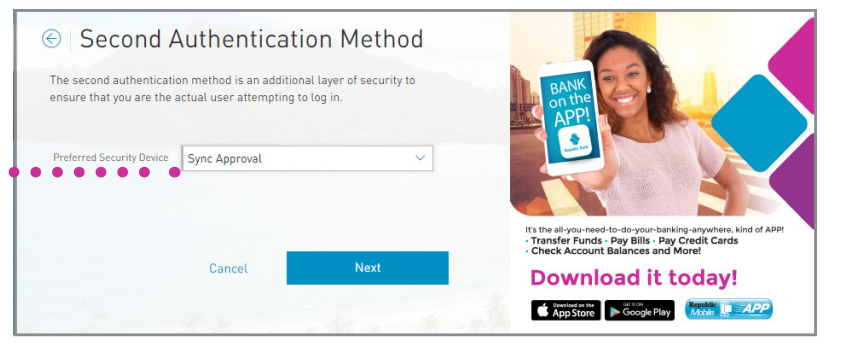

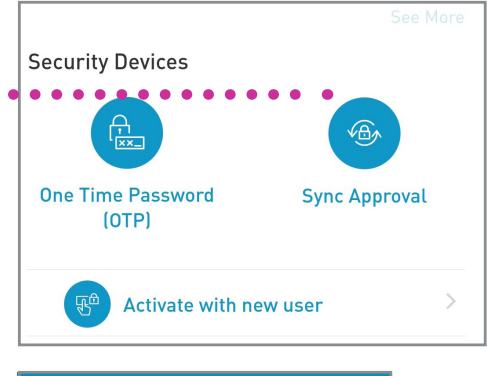

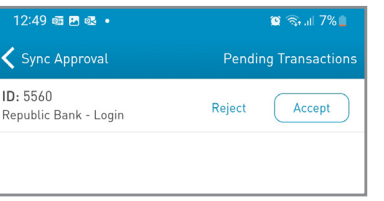

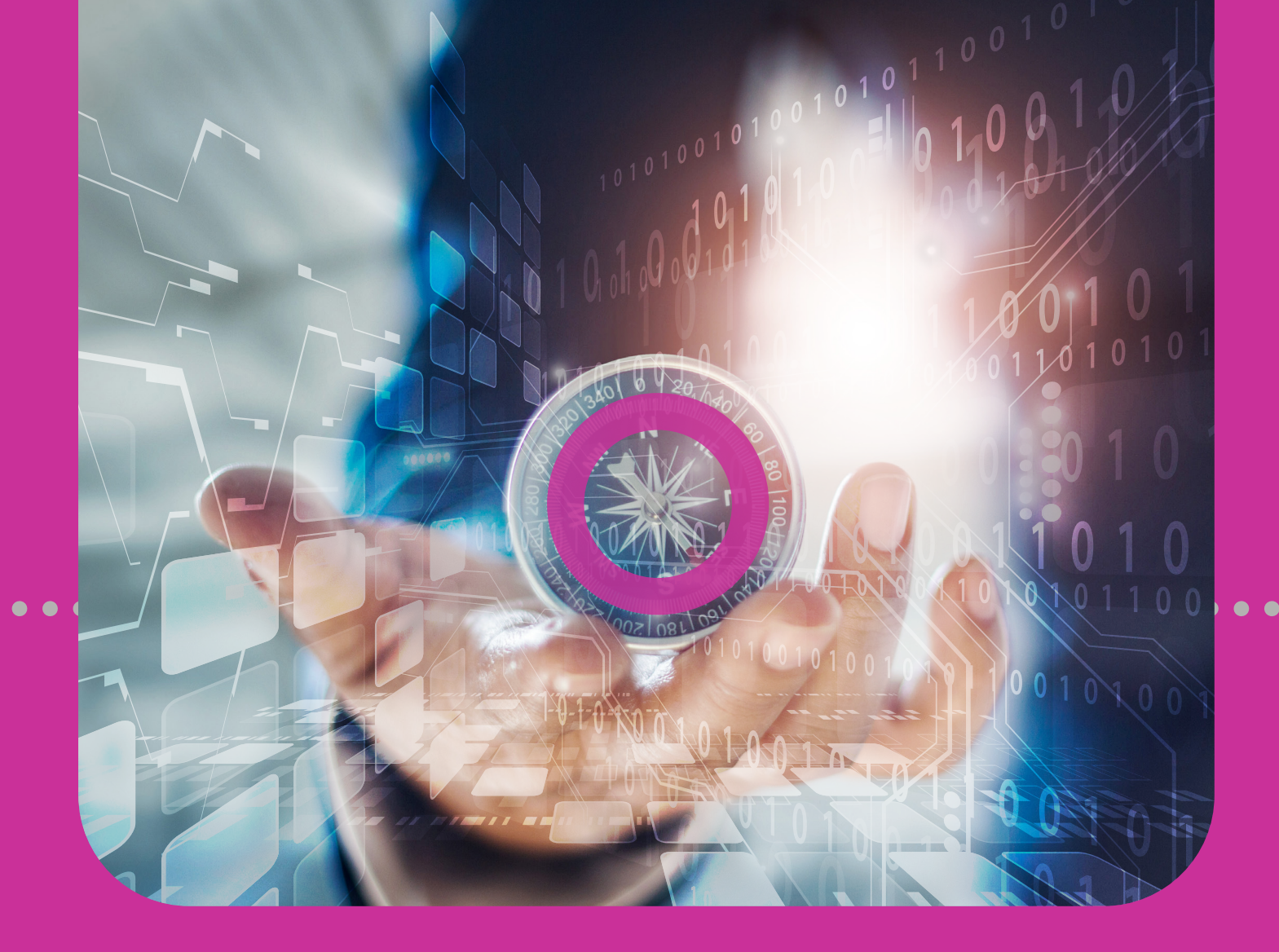

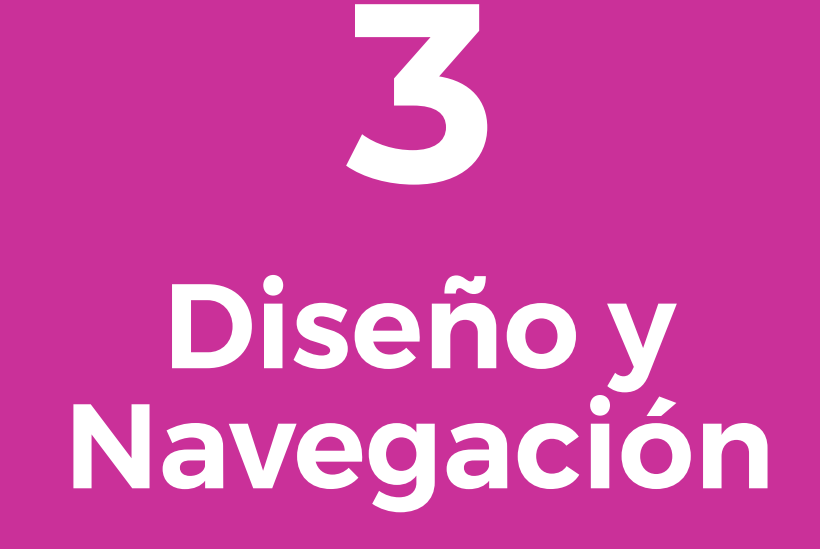

# PÁGINA DE INICIOMENÚS

### Sección 3 Índice

| Diseño y Navegación                         | 34 |
|---------------------------------------------|----|
| Página de inicio                            | 36 |
| Características de la Página de Inicio      | 37 |
| Encabezado                                  | 38 |
| Menú Rápido                                 | 39 |
| Banner Rotativo                             | 40 |
| Barra de Datos                              | 41 |
| Saldo de Cuenta en la Barra de Herramientas | 42 |
| Espacio de Trabajo del Usuario              | 43 |
| Menús                                       | 45 |
| Menú Rápido                                 | 46 |
| Menú Principal                              | 49 |

# Página de Inicio

Al acceder a la Página de Inicio o al Panel de Control, puede navegar hasta:

- EL ENCABEZADO
- EL MENÚ DE ACCESO RÁPIDO/EL MENÚ RAPIDO
- EL BANNER ROTATIVO
- LA BARRA DE DATOS
- EL SALDO DE CUENTA EN LA BARRA DE HERRAMIENTAS
- EL ESPACIO DE TRABAJO DEL USUARIO

El Encabezado y el Menú Rápido están disponibles en todas las páginas del sitio Corporate Republic*Online* site.
#### 37 | DISEÑO Y NAVEGACIÓN

## Características de la Página de Inicio

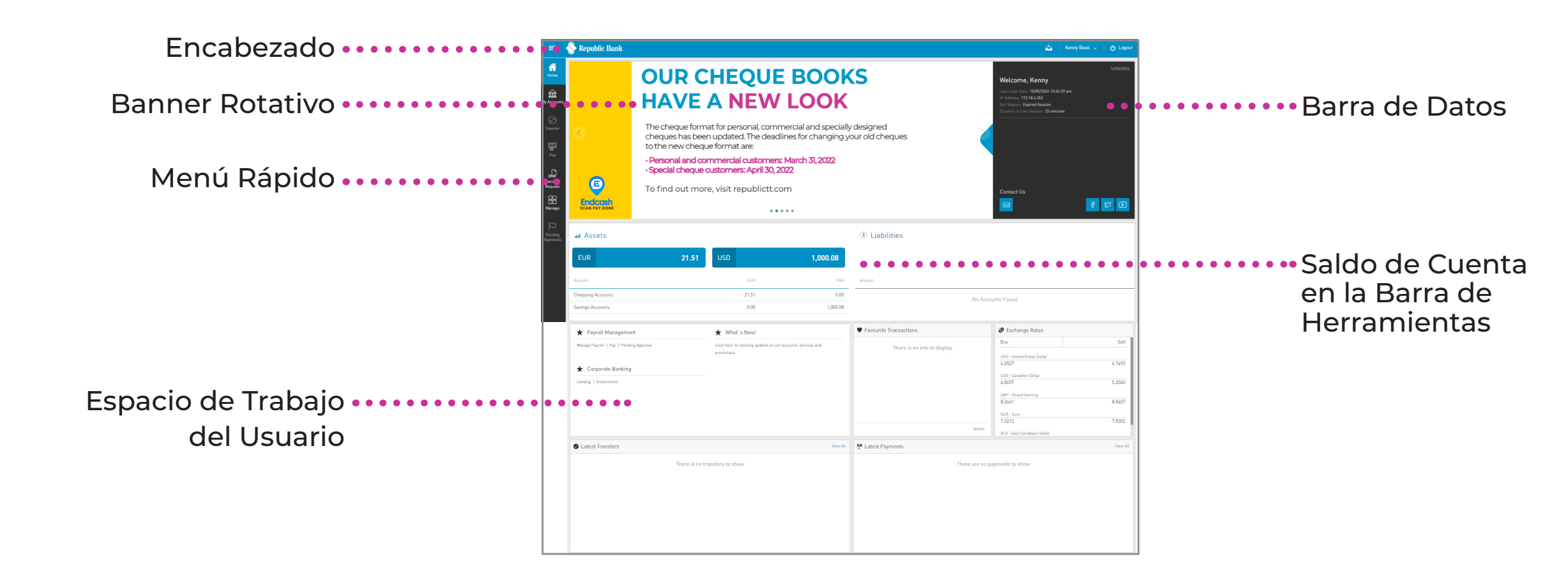

#### Encabezado

El Encabezado está compuesto de:

- MENÚ LATERAL O DRAWER: seleccione este icono para desplegar el Menú de Usuario completo.
- BANDEJA DE ENTRADA: este icono le dirige a los mensajes.
- MENÚ DE USUARIO: Al seleccionar esta opción se indicarán sus datos de usuario y se podrá gestionar la configuración de seguridad.

#### CIERRE DE SESIÓN:

seleccione esta opción para cerrar la sesión.

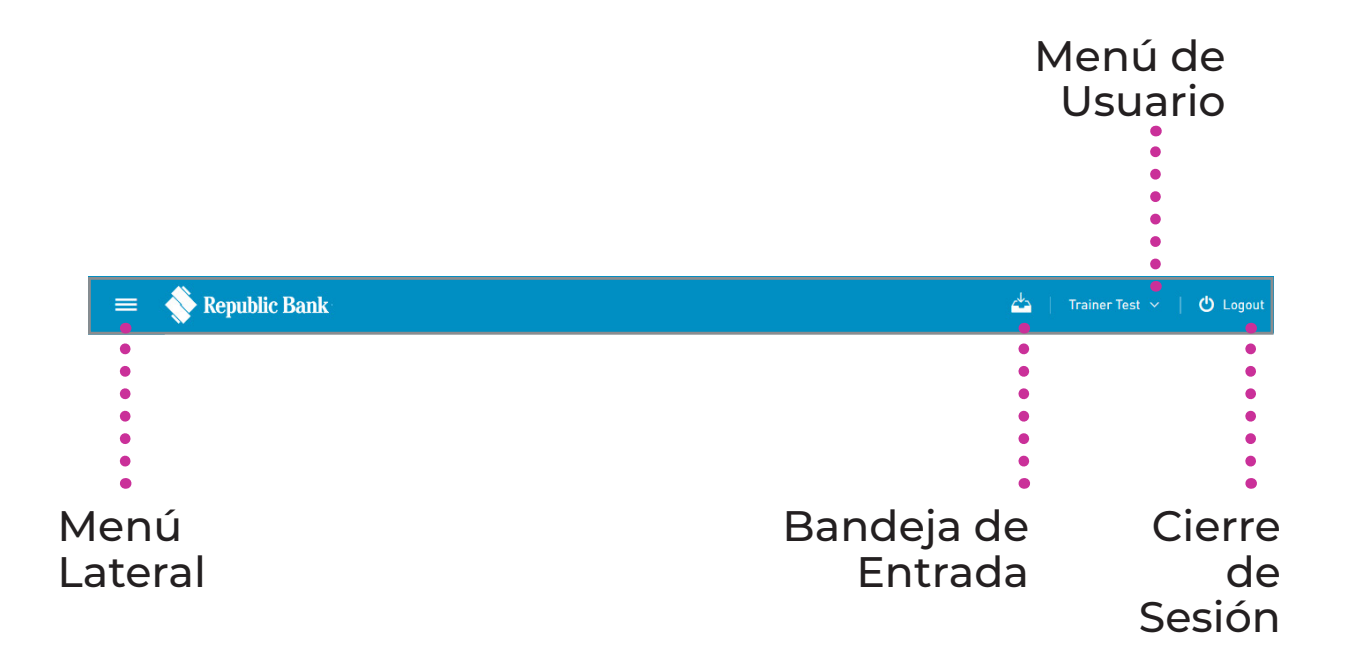

### Menú Rápido

El Menú Rápido o Menú de Acceso Rápido gozan de las funcionalidades más utilizadas.

Las opciones del menú rápido consisten en:

A PÁGINA DE INICIO B MIS CUENTAS

- SOLICITUD DE SERVICIO
- GESTIONAR

Según la resolución utilizada, el Menú Rápido se ubicará horizontal o lateralmente.

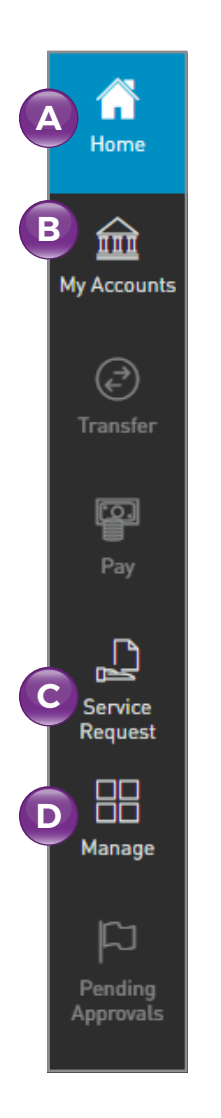

### **Banner Rotativo**

A través del banner rotativo, se le mantiene al corriente en lo que se refiere a las campañas publicitarias y promocionales de **Republic Bank**, así como de cualquier aviso a los clientes o alguna otra comunicación dirigida.

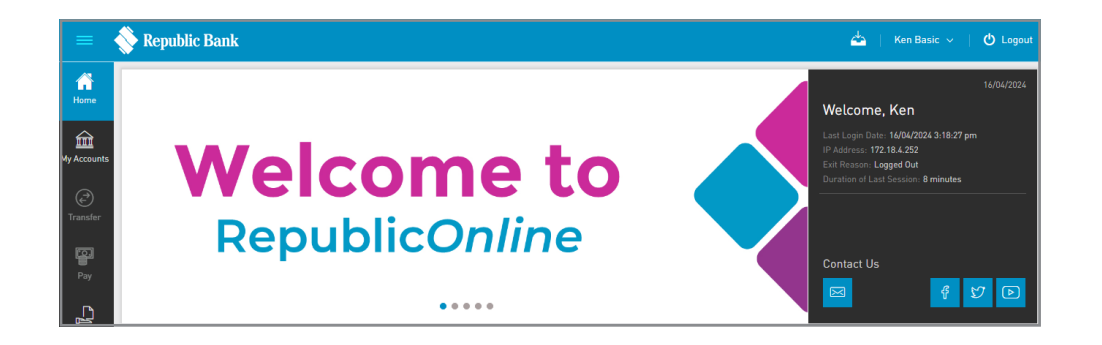

#### **Barra de Datos**

A través de la Barra de Datos, puede contar con los datos de acceso de usuario, así como algunos datos de contacto.

El Encabezado muestra:

- A FECHA ACTUAL
- B MENSAJE DE BIENVENIDA: "El Nombre de Pila del Usuario"
- **FECHA DEL ÚLTIMO ACCESO:** La última fecha y hora en que accedió correctamente al sitio **Corporate RepublicOnline**
- DIRECCIÓN IP: La última dirección IP donde accedió al sitio
- MOTIVO DE SALIDA: El motivo de su último cierre de sesión (p. ej. sesión caducada o cerrada)
- **DURACIÓN DE LA ÚLTIMA SESIÓN:** Se señalará la duración de la última sesión del usuario

El pie de la página muestra:

**ENLACES DE CONTACTO BANCARIO:** Correo Electrónico, Facebook, Twitter, YouTube

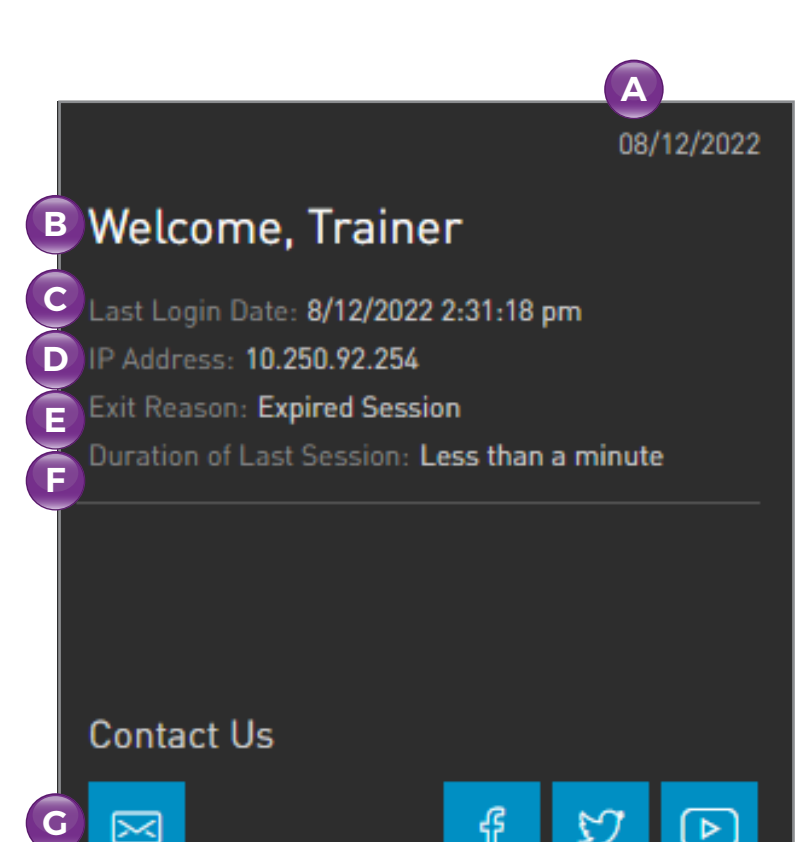

### El Saldo de Cuenta en la Barra de Herramientas

A través del saldo de cuenta, en la barra de herramientas, puede conseguir un resumen de sus cuentas.

Se clasifican por categorías y resumen sus activos y pasivos. Tenga en cuenta que los saldos de ambas categorías se salen en distintas monedas.

| Assets اس         |       |       |          | ① Liabilities     |
|-------------------|-------|-------|----------|-------------------|
| EUR               | 21.51 | USD   | 1,000.08 |                   |
| Account           |       | EUR   | USD      | Account           |
| Chequing Accounts |       | 21.51 | 0.00     | No Accounts Found |
| Savings Accounts  |       | 0.00  | 1,000.08 |                   |

### El Espacio del Trabajo del Usuario

El Espacio del Trabajo del Usuario se encuentra en la mitad inferior de la Página de Inicio, y lleva 2 secciones definidas:

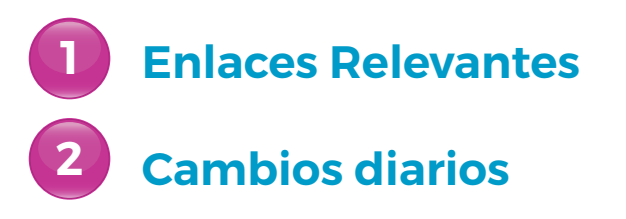

| ★ Payroll Management                    | ★ What's New!                                    | Favourite Transactions      | Exchange Rates              |        |
|-----------------------------------------|--------------------------------------------------|-----------------------------|-----------------------------|--------|
| Manage Payroll   Pay   Pending Approval | Click here for exciting updates on our accounts, | Thora is no info to display | USD - United States Dollar  |        |
|                                         | services and promotions.                         | There is no into to display | 6.5527                      | 6.7493 |
|                                         |                                                  |                             | CAD - Canadian Dollar       |        |
| ★ Corporate Banking                     |                                                  |                             | 4.8657                      | 5.2040 |
| Lending   Investments                   |                                                  |                             | GBP - Pound Sterling        |        |
|                                         |                                                  |                             | 8.2661                      | 8.8407 |
|                                         |                                                  |                             | EUR - Euro                  |        |
|                                         |                                                  |                             | 7.3212                      | 7.8302 |
|                                         |                                                  |                             | XCD - East Caribbean Dollar |        |
|                                         |                                                  | Admin                       | 2.3458                      | 2.5497 |

Tenga en cuenta que las tarifas indicadas se aplican al dólar Trinidad y Tobago (\$TT).

## El Espacio del Trabajo del Usuario

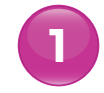

#### **Enlaces Relevantes**

Aquí recibirá actualizaciones rápidas con respeto a la Banca Corporativa.

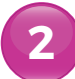

#### **Cambios Diarios**

Las tasas diarias de compra y venta para las siguientes monedas se señalan y actualizan para su propia referencia:

- Dólar Estadounidense (USD)
- Dólar Canadiense (CAD)
- Libra Esterlina (GBP)
- Euro (EUR)
- Dólar del Caribe Oriental (XCD)

El Sitio Corporate RepublicOnline tiene dos menús:

#### MENÚ DE ACCESO RÁPIDO: MENÚ RAPIDO El Menú de Acceso Rápido es más breve y lleva las funciones que se utilizan con más frecuencia. Este menú está disponible en todas las páginas del sitio Corporate RepublicOnline.

#### MENÚ PRINCIPAL

El Menú Principal posee todas las funcionalidades de la plataforma y se puede accederlo mediante el ícono de 3 líneas horizontales ubicado en la esquina superior izquierda de la página.

## Menú Rápido

LA PÁGINA DE INCIO: redirigir al usuario a la Página de Inicio desde cualquier página del sitio web.

MIS CUENTAS: acceder rápidamente a todas las cuentas del sitio.

SOLICITUD DE SERVICIO: realice solicitudes de servicio al cliente tales como transferencias bancarias y revise el estado de las solicitudes.

**GESTIONAR:** mantener alertas.

## Menú Rápido

#### **Mis Cuentas**

La pestaña del menú MIS CUENTAS permite acceder a toda la información actual sobre las cuentas registradas en el sitio **Corporate RepublicOnline**.

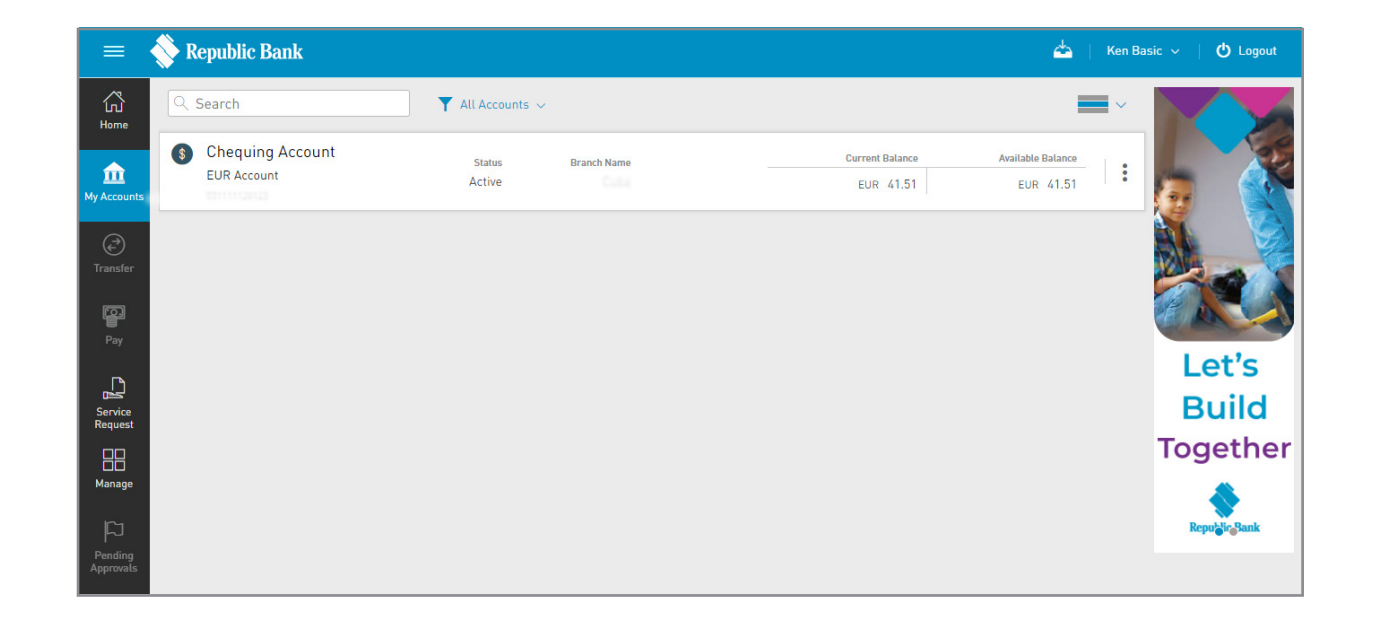

#### Solicitud de Servicio

Se amplía para dar las opciones de Servicio al Cliente.

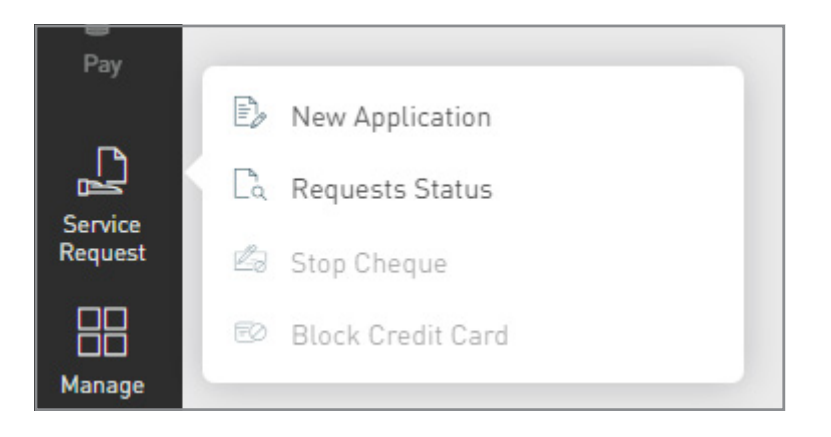

## Menú Rápido

#### Gestionar

Se amplía para proporcionar las opciones de gestión del sitio.

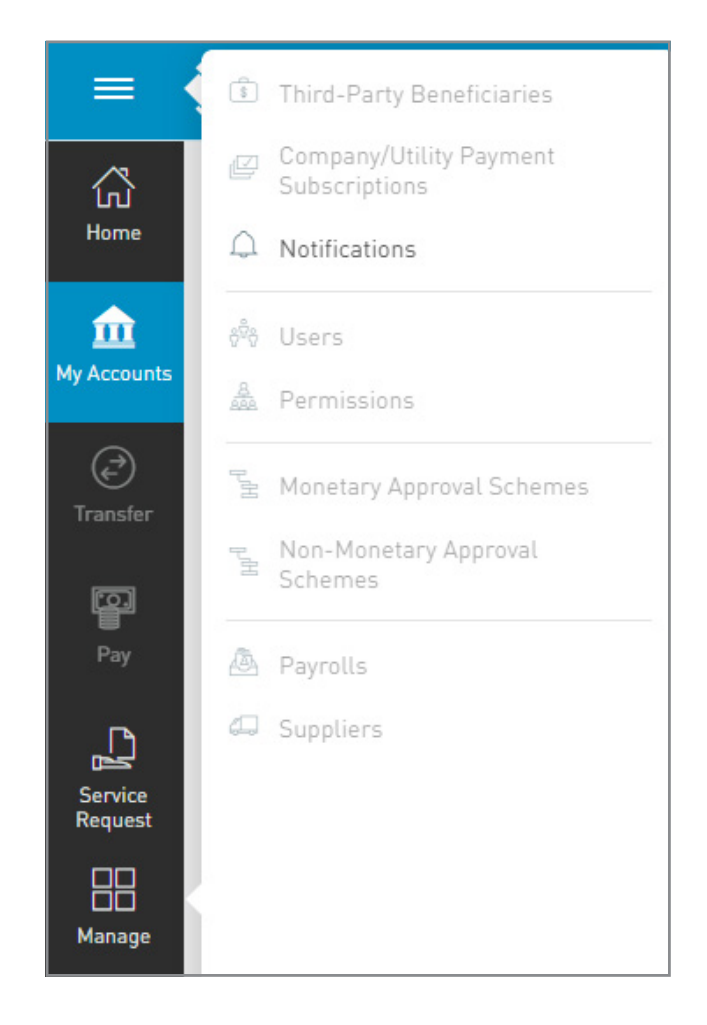

## **Menú Principal**

El Menú Principal contiene todas las funcionalidades de la plataforma y se puede accederlo a través del ícono de 3 líneas horizontales ubicado en la esquina superior izquierda de la página.

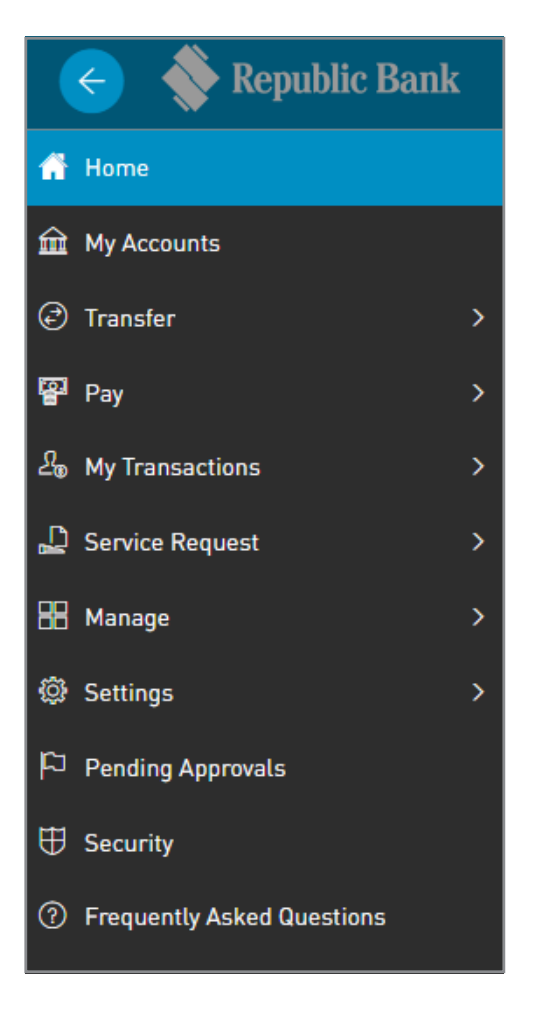

## **Menú Principal**

Además de las funciones descritas a través del Menú Rápido, también puede acceder a:

#### Configuraciones

Este menú le ofrece opciones para gestionar su configuración personal p. ej. Cambiar la Contraseña y Cambiar la Imagen de Seguridad.

#### **Seguridad** В

Esta opción de menú le redirige a la Página de Seguridad de Corporate RepublicOnline.

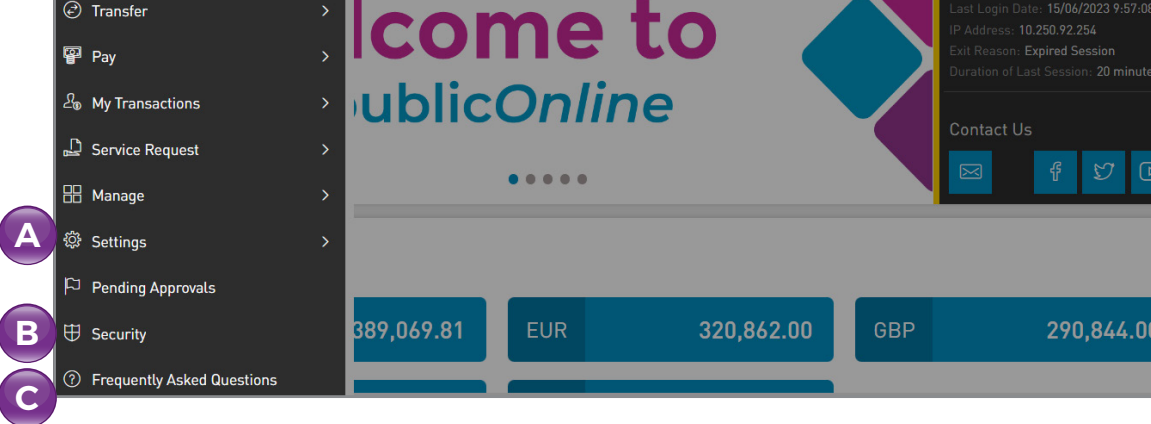

#### **Preguntas Frecuentes**

Esta opción del menú proporciona respuestas a las preguntas más frecuentes.

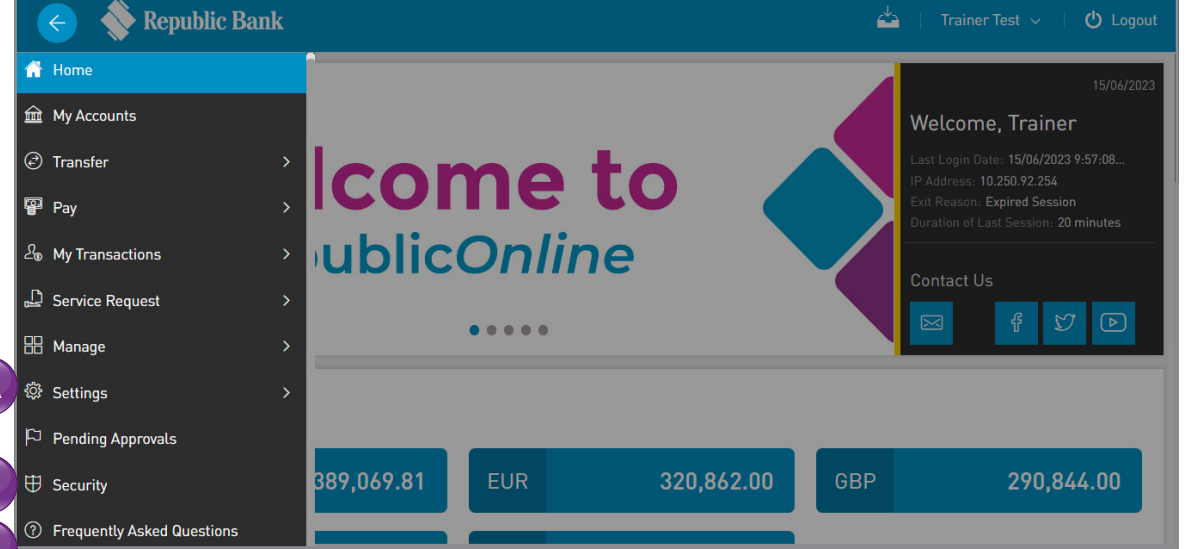

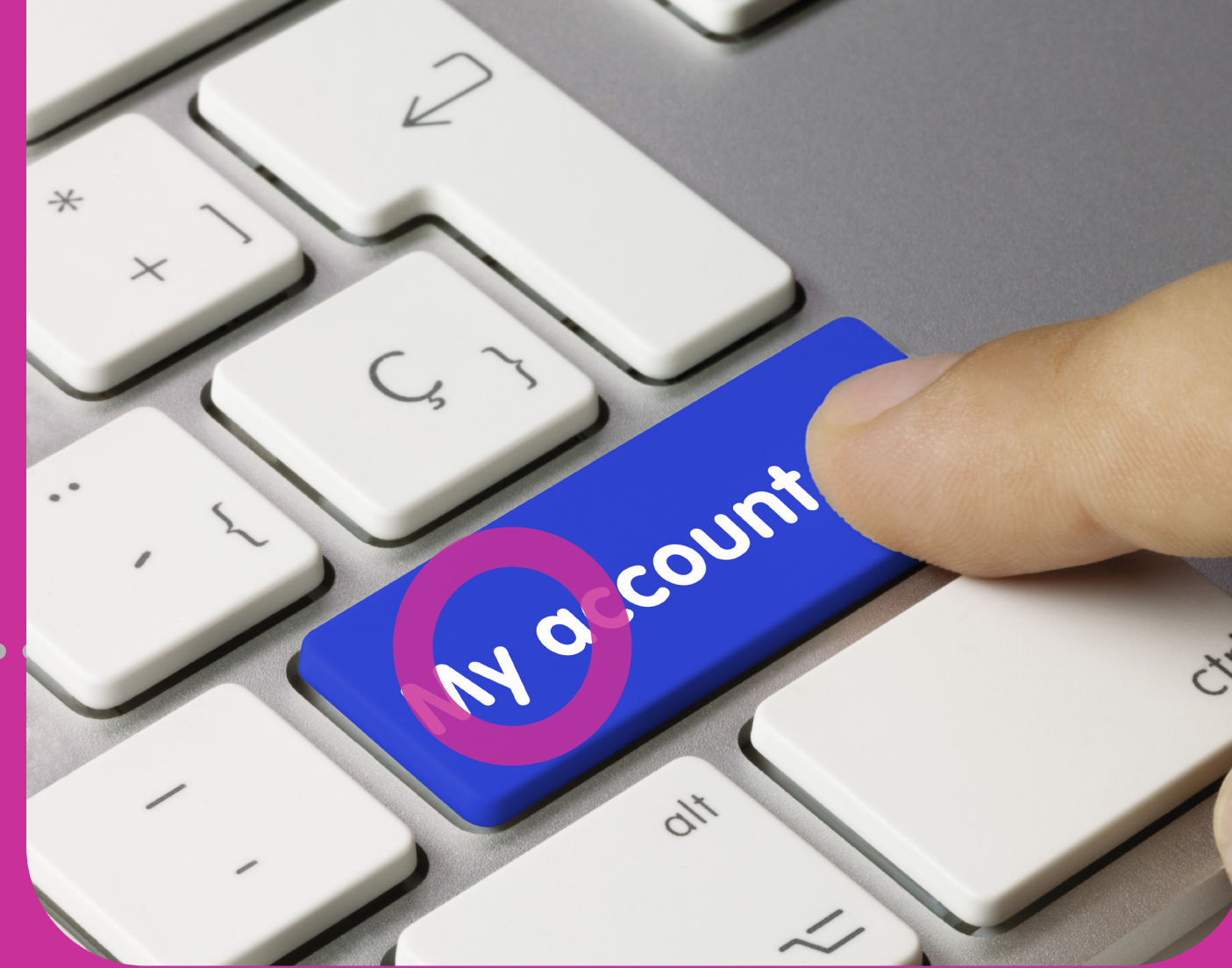

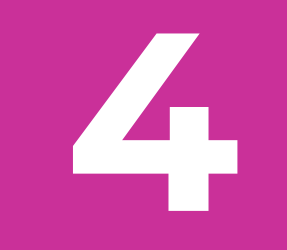

# **Mis Cuentas**

• •

# Sección 4 Índice

| Mis Cuentas        | 51 |
|--------------------|----|
| Mis Cuentas        | 53 |
| 1. Vista Sencilla  | 54 |
| 2. Vista Combinada | 57 |
| 3. Vista Agrupada  | 60 |

## **Mis Cuentas**

Cuando seleccione MIS CUENTAS accederá a todas sus cuentas de Republic Bank registradas en el sitio Corporate RepublicOnline.

La lista de cuentas puede ser de 3 formas o vistas distintas:

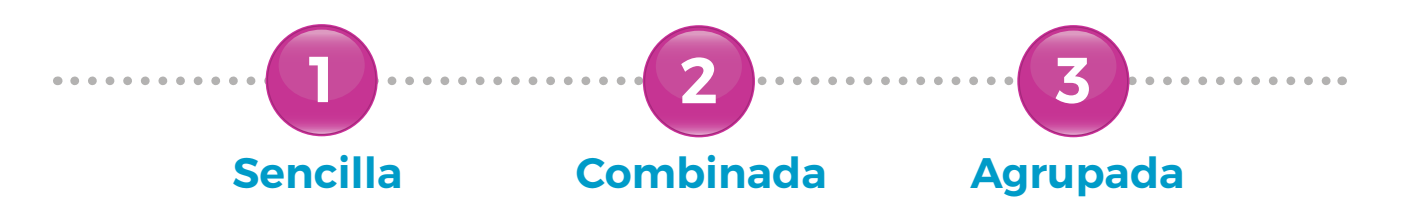

Puede seleccionar la vista conforme a sus necesidades o preferencias. La información entregada variará según la vista y el tipo de cuentas a las que se acceda.

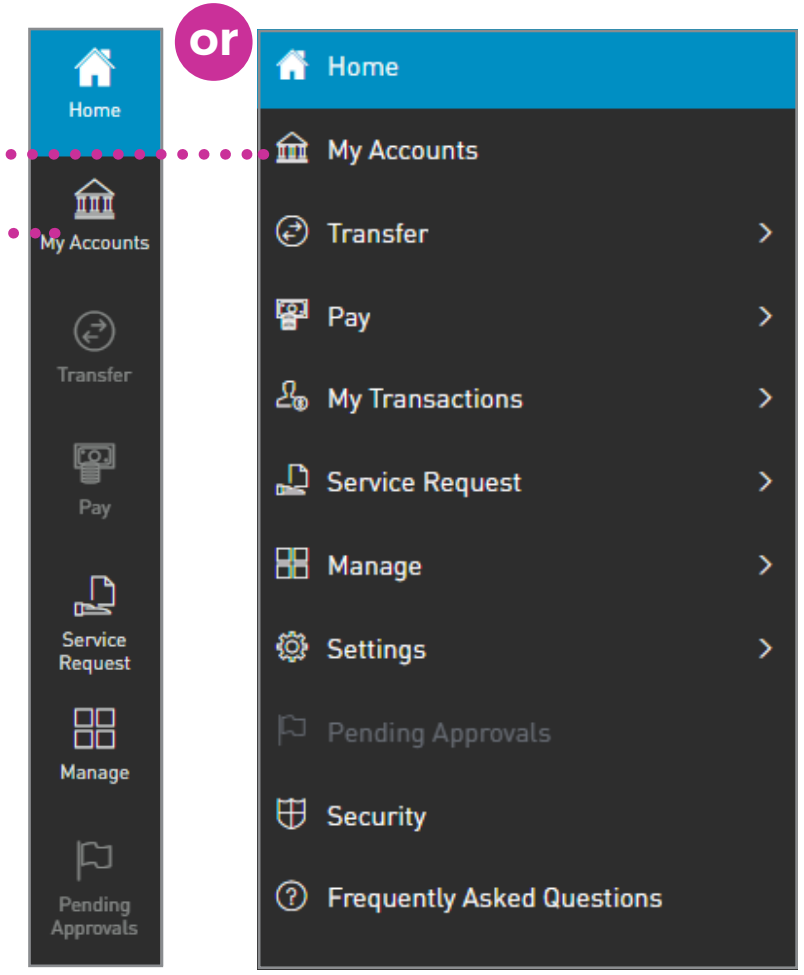

#### 54 | MIS CUENTAS

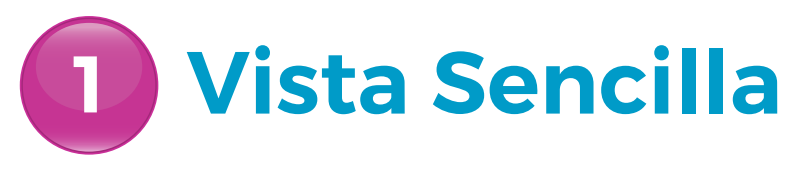

La vista sencilla presenta las cuentas en un formato tabular, donde se indica cada cuenta en una línea diferente. Aquí, las cuentas se organizan por tipo y moneda, y se observan los detalles de cada cuenta.

En esta vista se muestran los siguientes detalles de la cuenta:

- TIPO DE CUENTA
- APODO DE LA CUENTA (ALIAS)
- NÚMERO DE LA CUENTA
- ESTADO DE LA CUENTA
- NOMBRE DEL SUCURSAL
- SALDO CORRIENTE EN EL BANCO
- SALDO DISPONIBLE

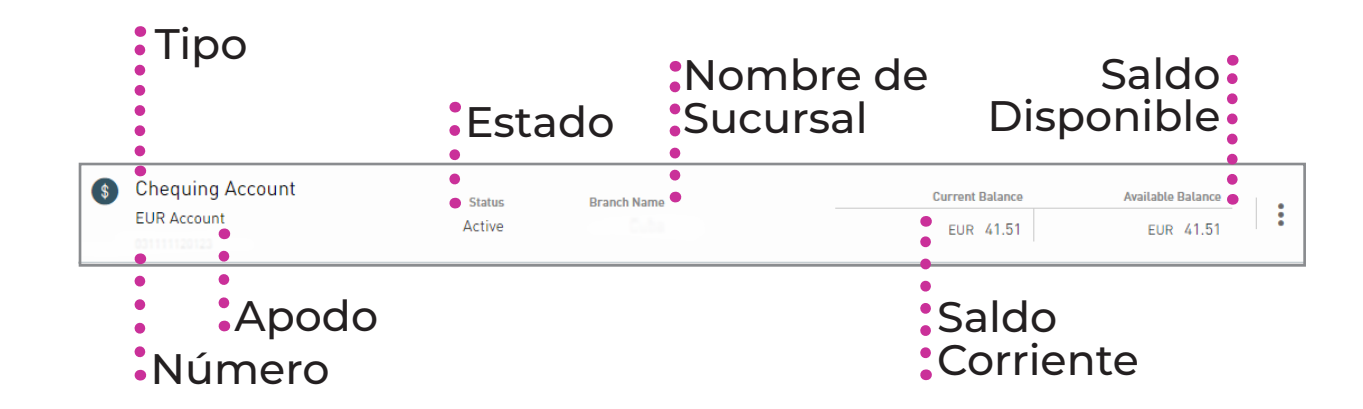

#### 55 | MIS CUENTAS

# **1** Vista Sencilla

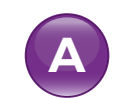

### Búsqueda de cuentas

Seleccione para buscar por Número de Cuenta o Apodo.

**B** Filtro

Seleccione para filtrar por Tipo de Cuenta.

## Cambio de vista

Seleccione esta opción para cambiar el diseño o la vista de las cuentas

## D Aumentar la vista

Seleccione para aumentar la lista y ver más de las 5 cuentas que se muestran por defecto.

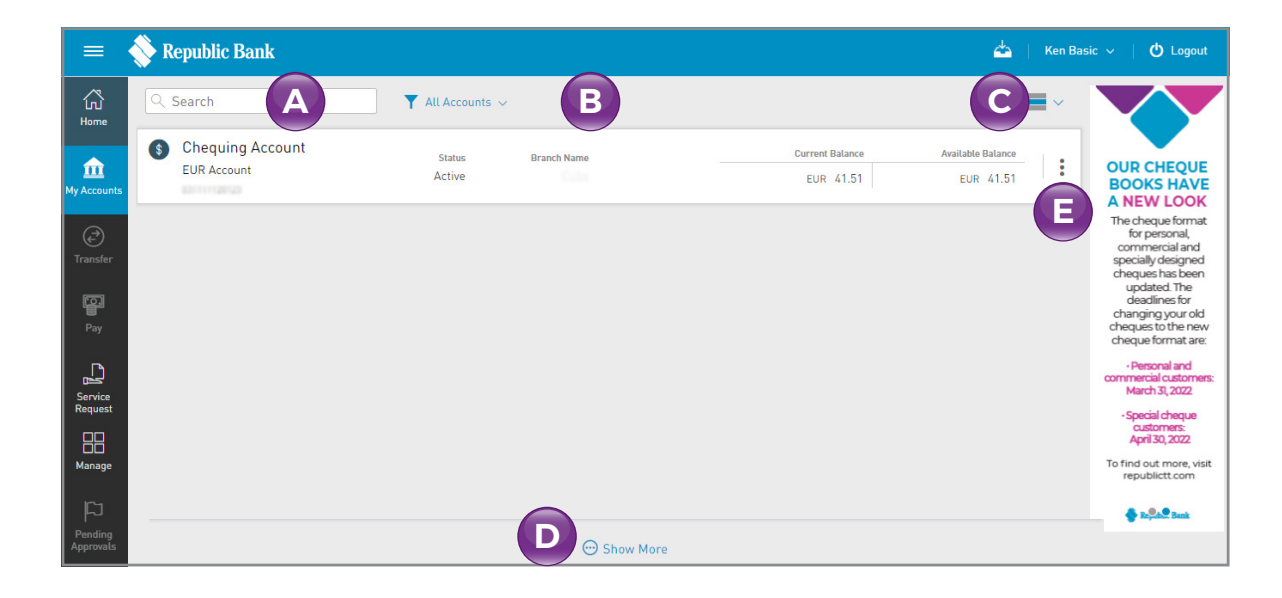

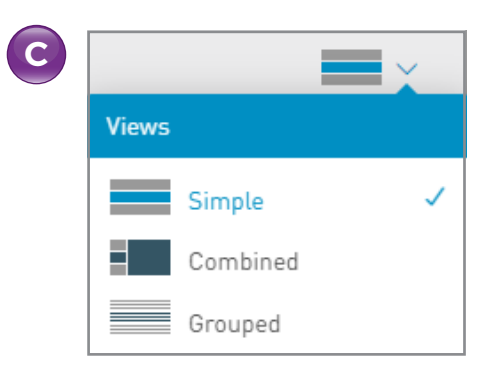

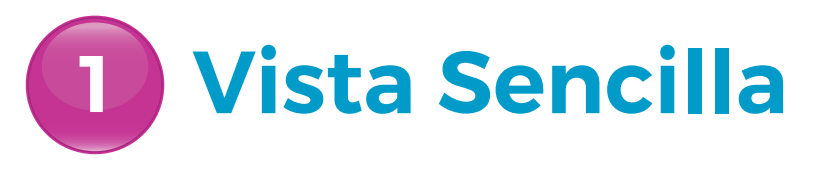

E

#### Menú Contextual

Seleccione para acceder a todas las acciones correspondientes a la cuenta que tiene en frente. Este menú variará según la cuenta seleccionada.

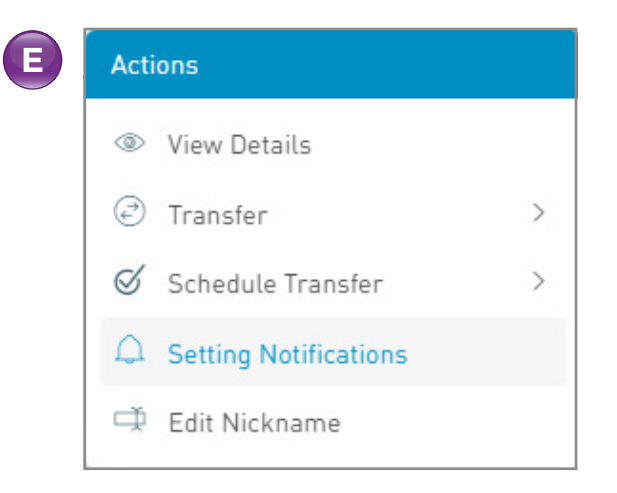

#### 57 | MIS CUENTAS

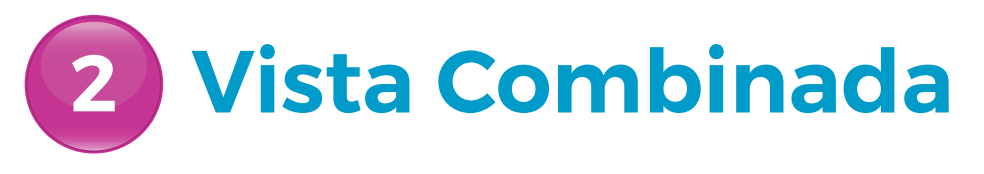

La Vista Combinada divide la pantalla para dar una combinación de sus cuentas a la izquierda, y el historial de transacciones de cada cuenta seleccionada, a la derecha.

La Vista Combinada está especialmente diseñada para dispositivos más pequeños, tales como tabletas y teléfonos. Puede elegir la vista de Tamaño Reducido para revelar más información en la pantalla.

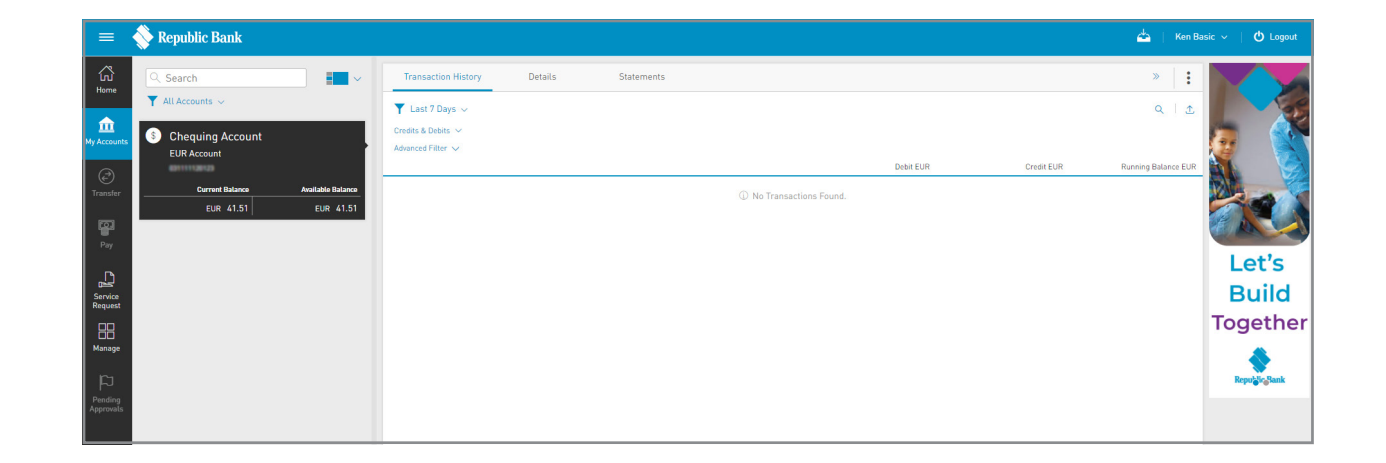

#### 58 | MIS CUENTAS

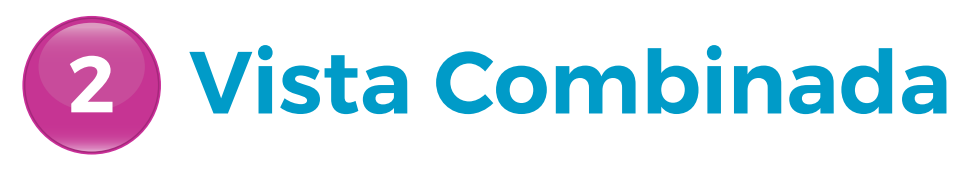

En esta vista se muestran los siguientes detalles de la cuenta:

- TIPO DE CUENTA
- APODO DE LA CUENTA (ALIAS)
- NÚMERO DE LA CUENTA
- SALDO CORRIENTE
- SALDO DISPONIBLE
- HISTORIAL DE TRANSACCIONES
- DETALLES
- EXTRACTOS DE CUENTA
- TRANSACCIONES DE DÉBITO
- TRANSACCIONES DE CRÉDITO
- BALANCE ACTUALIZADO

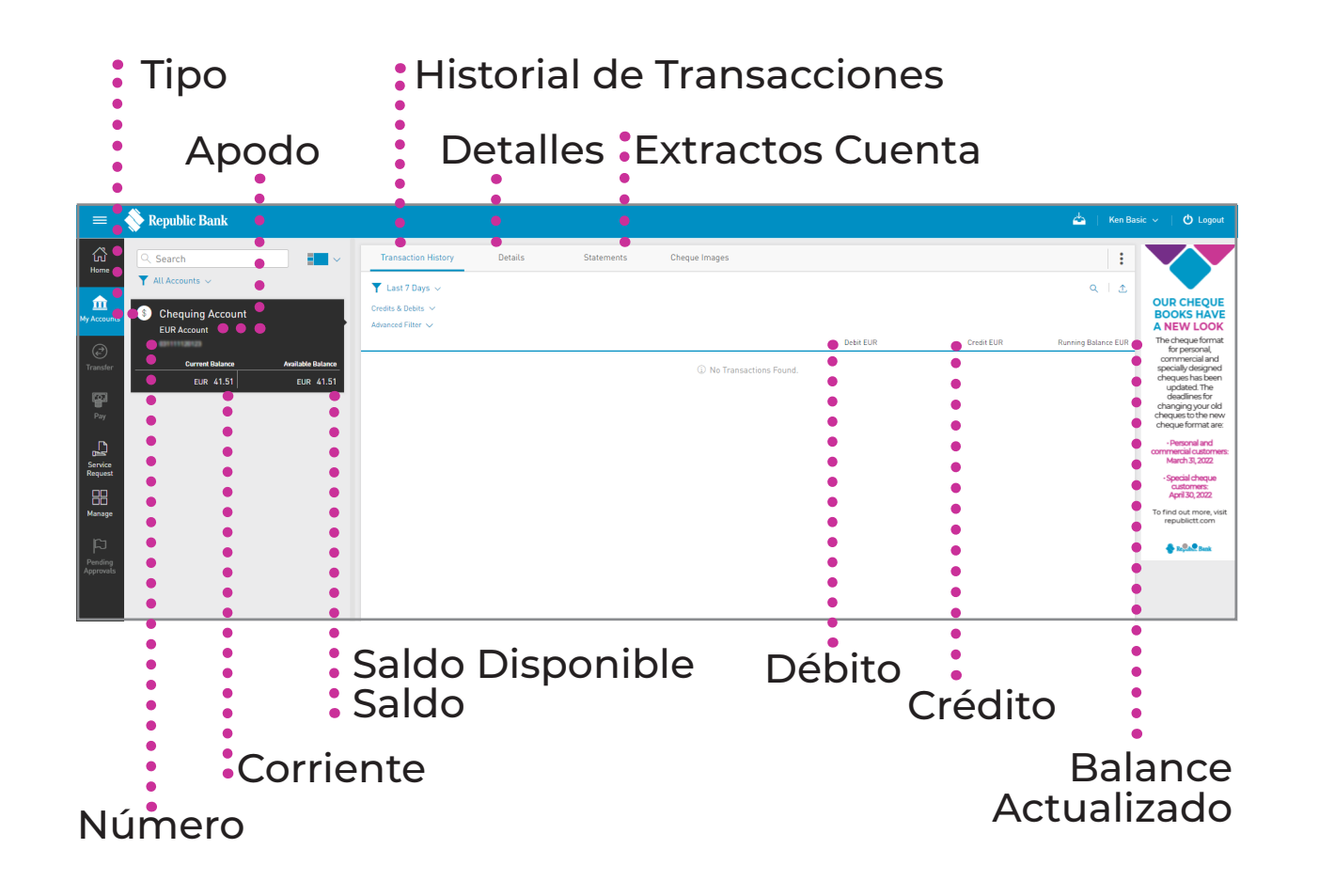

#### **59** MIS CUENTAS

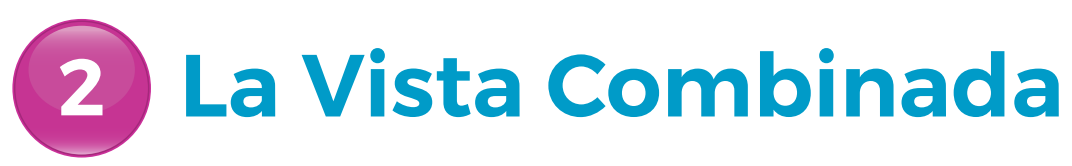

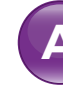

#### **Búsqueda de cuentas**

Seleccione para buscar por Número de Cuenta o Apodo.

B

**Filtro** 

Seleccione para filtrar por tipo de cuenta.

El Cambio de Vista

Seleccione esta opción para cambiar el diseño o la vista de las cuentas.

## D

#### **Filtro Avanzado**

Seleccione para refinar su búsqueda de transacciones según el tipo de transacción y el período.

### Menú Contextual

Seleccione esta opción para acceder a todas las acciones correspondientes a la cuenta que esté consultando.

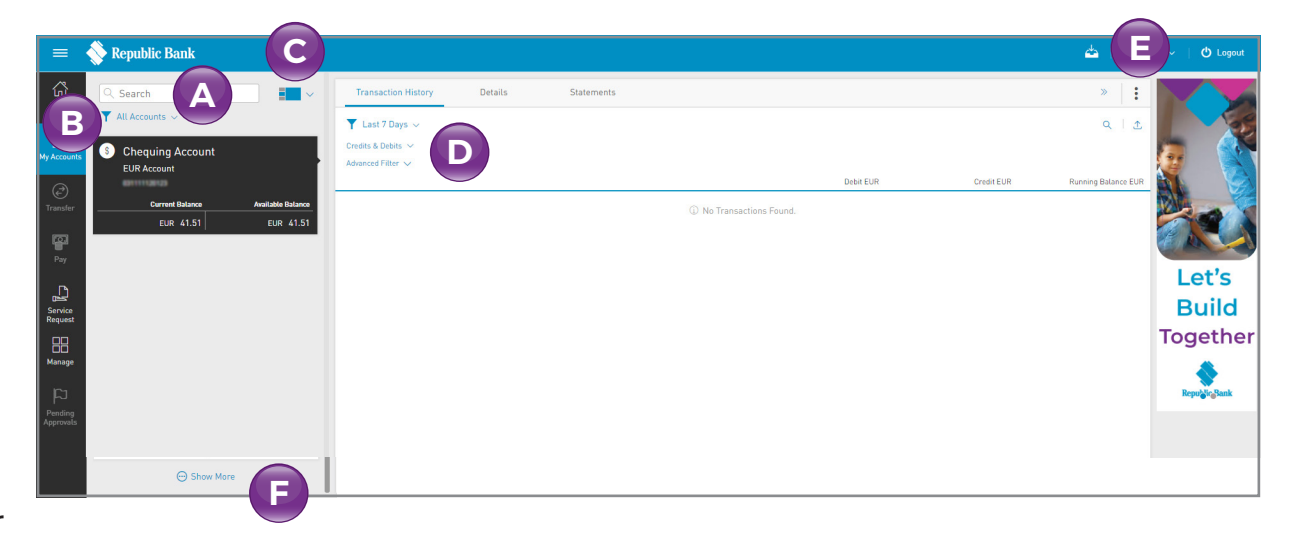

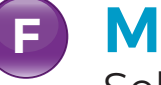

#### Más Información

Seleccione para aumentar la lista para ver más de las 5 cuentas que siempre aparecen por defecto.

#### 60 | MIS CUENTAS

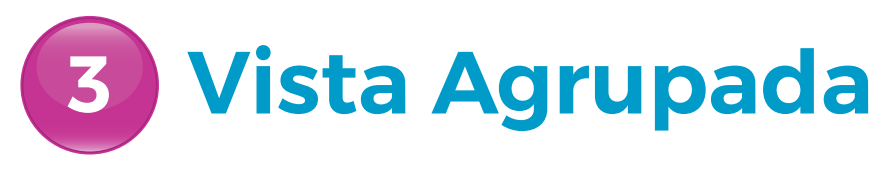

La Vista Agrupada agrupa o categoriza las cuentas por tipo. Puede expandir y contraerla para desplegar u ocultar cada cuenta individual dentro de estos grupos.

En esta vista se presentan los siguientes detalles de la cuenta:

- GRUPO DE CUENTAS/TIPO
- APODO DE LA CUENTA (ALIAS)
- NÚMERO DE LA CUENTA
- ESTADO DE LA CUENTA
- NOMBRE DEL SUCURSAL
- SALDO CORRIENTE
- SALDO DISPONIBLE

| Tipo de la<br>Cuenta                |                  | Nombre de<br>Sucursal | I                            | Saldo<br>Corriente |                                                                                             |
|-------------------------------------|------------------|-----------------------|------------------------------|--------------------|---------------------------------------------------------------------------------------------|
| = Popublic Popk                     |                  |                       |                              | e da L Barrell     | no v 🗌 🖒 Longuit                                                                            |
| C Search                            | Y All Accounts 🗸 |                       |                              |                    |                                                                                             |
| Home Chequing Account (             | (2) 🗸            |                       |                              |                    | OUR CHEQUE                                                                                  |
| My Accounts                         | Status           | Branch Name           | Current Balance              | Available Balance  | BOOKS HAVE<br>A NEW LOOK                                                                    |
| Transfer                            | Active           |                       | USD 479,237.44<br>EUR 163.80 | USD 479,237.44     | for personal,<br>commercial and<br>specially designed<br>cheques has been                   |
| Pay Savings Account (1)             | 1~               |                       |                              |                    | changing your old<br>cheques to the new<br>cheque format are:                               |
|                                     | Status           | Branch Name           | Current Balance              | Available Balance  | Personal and<br>commercial customers:<br>March 31, 2022                                     |
| Report<br>B<br>Manage<br>Approvedia |                  |                       | 200 g/d/14                   |                    | -special charges<br>catcherages<br>April 32, 3222<br>To find a procession<br>republicit com |
| Número<br>de la<br>Cuenta           | o Esta<br>la Cu  | do de<br>Jenta        |                              | Saldo<br>Dispon    | ible                                                                                        |

#### 61 | MIS CUENTAS

# **3** Vista Agrupada

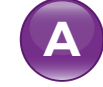

### Búsqueda de Cuentas

Seleccione para buscar por Número de Cuenta o Apodo.

### **B** Filtro

Seleccione para filtrar por Tipo de Cuenta.

## **c** Cambio de vista

Seleccione esta opción para cambiar la vista o el diseño de las cuentas.

#### Menú Contextual

Seleccione esta opción para acceder a todas las acciones correspondientes a la cuenta que esté consultando.

| =                  | Nepublic Bank                 |                  |             |    |                              | 📥   Betty Boo 🗸   (                  | 🖒 Logout                                                    |
|--------------------|-------------------------------|------------------|-------------|----|------------------------------|--------------------------------------|-------------------------------------------------------------|
| لي<br>Home         | C Search                      | ▼ All Accounts ~ |             |    | С                            |                                      |                                                             |
| 俞                  | S Chequing Account (2) V      |                  |             |    | C                            | OUR C                                | CHEQUE                                                      |
| My Accounts        |                               | Status           | Branch Name | (  | Current Balance Available Ba | ance BOOK                            | KS HAVE                                                     |
| ē                  | COD21104E747<br>COD21104E747  | Active           |             | US | D 479,237.44 USD 479,23      | 7.44 The che<br>for p                | eque format<br>personal,                                    |
| Transfer           | -000111068747<br>900111068747 | Active           |             |    | EUR 163.80 EUR 16            | 3.80 Specially<br>cheque             | ly designed<br>es has been<br>lated. The                    |
| Pay                | Savings Account [1] ~         |                  |             |    |                              | dead<br>changir<br>cheques<br>cheque | dlines for<br>ing your old<br>s to the new<br>e format are: |
| n                  |                               | Status           | Branch Name | (  | Current Balance Available Ba | ance ·Pers                           | sonal and                                                   |
| Service<br>Request | 940146383633<br>%i0146383633  | Active           |             |    | USD 5,055.22 USD 5,05        | 5.22 : Speci                         | th 31, 2022<br>that cheque                                  |
|                    |                               |                  |             |    |                              | April April                          | tomers:<br>il 30, 2022                                      |
| Manage             |                               |                  |             |    |                              | To find ou<br>repub                  | ut more, visit<br>blictt.com                                |
| Pending            |                               |                  |             |    |                              | <b>♦</b> nd                          | Sec. Bank                                                   |
| Approvals          |                               |                  |             |    |                              |                                      |                                                             |
|                    |                               |                  |             |    |                              |                                      |                                                             |
|                    |                               |                  |             |    |                              |                                      |                                                             |
|                    |                               |                  |             |    |                              |                                      |                                                             |

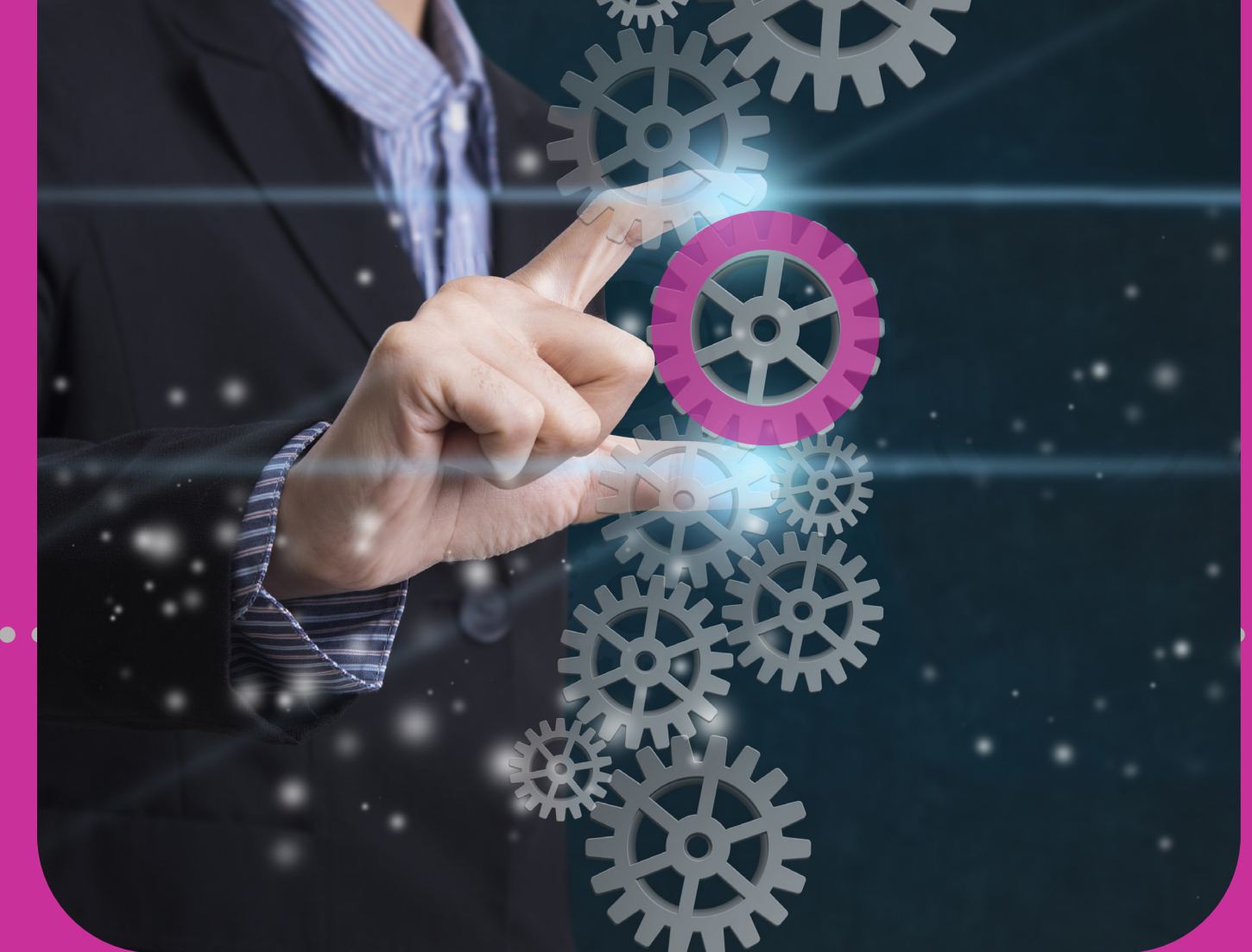

# 5 Solicitud de Servicios

 NUEVA APLICACIÓN
ESTADO DE SOLICITUD

# Sección 5 Índice

| Solicitudes de Servicio                     | 62 |  |
|---------------------------------------------|----|--|
| Resumen                                     | 64 |  |
| Resumen de Solicitudes de Servicio          | 64 |  |
| Proceso de Solicitud de Servicio en 4 Pasos | 65 |  |
| Nueva Aplicación                            | 66 |  |
| Solicitar una nueva aplicación              | 66 |  |
| 1. Opción Seleccionada                      | 66 |  |
| 2. Ingresar Data                            | 67 |  |
| 3. Confirmar                                | 72 |  |
| 4. Resultados                               | 73 |  |
| Estado de Solicitud                         | 74 |  |
| Revisión del Estado de Solucitudes          | 74 |  |
| Opción Seleccionada                         | 74 |  |

# Resumen

#### Resumen de la Solicitud de Servicio

Corporate RepublicOnline ofrece las siguientes opciones de la SOLICITUD DE SERVICIO:

 NUEVA APLICACIÓN
Formulario de solicitud de transferencia electrónica -Sucursal 155

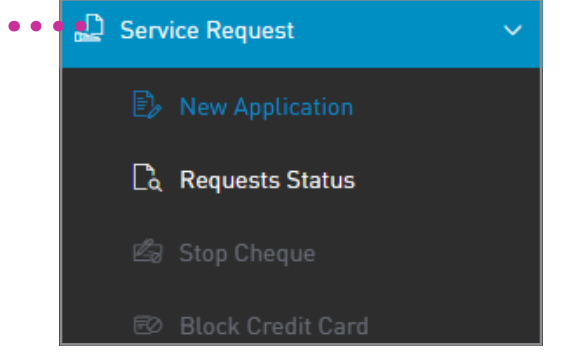

#### ESTADO DE SOLICITUD

## Resumen

### Solicitudes de Servicio

Para iniciar una Solicitud de Servicio, hay que seguir un proceso de 4 pasos.

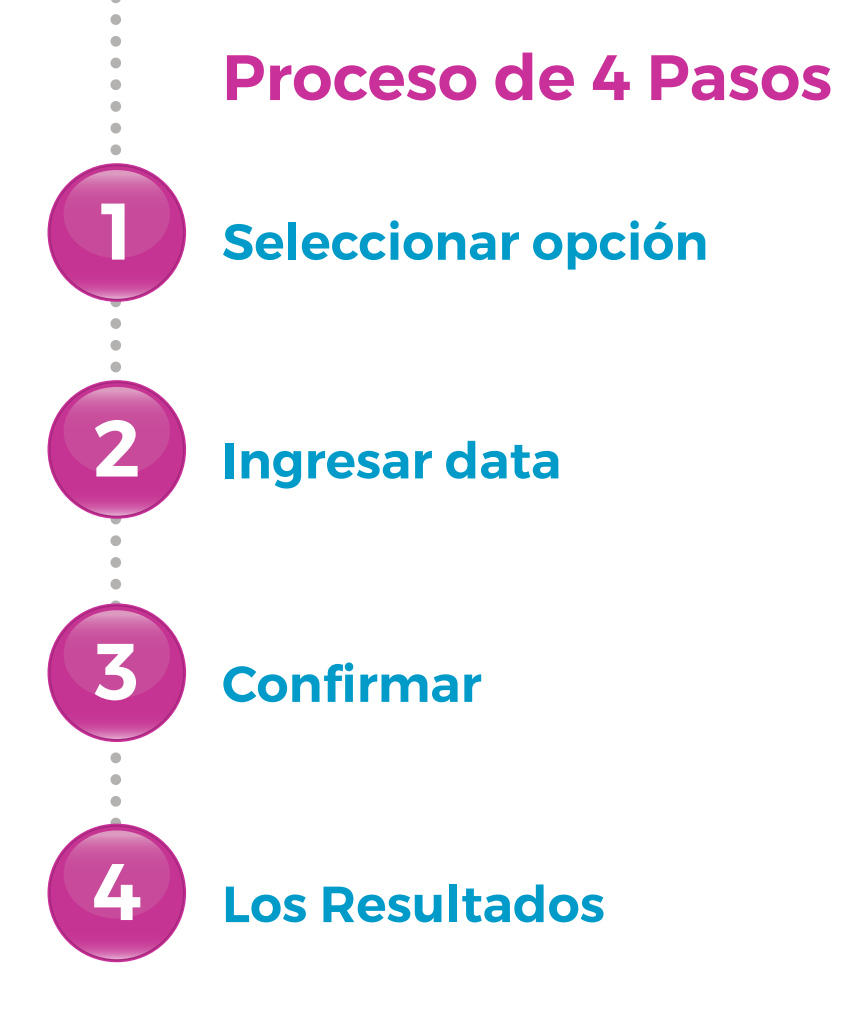

### Solicitar una Nueva Aplicación

# Seleccionar opción

Seleccione la opción NUEVA APLICACIÓN•• bajo la sección SOLICITUD DE SERVICIO del Menú RÁPIDO o PRINCIPAL

Seleccione la opción haciendo clic en el iconovpara aumentar la lista

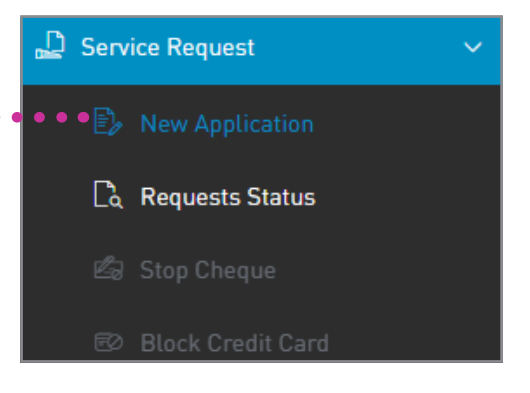

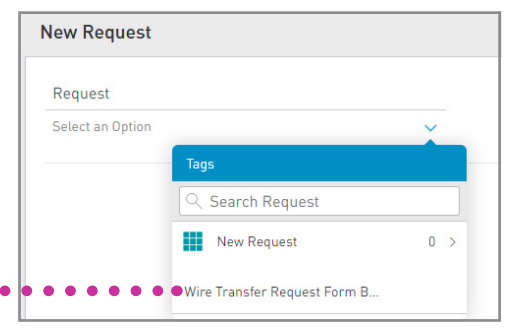

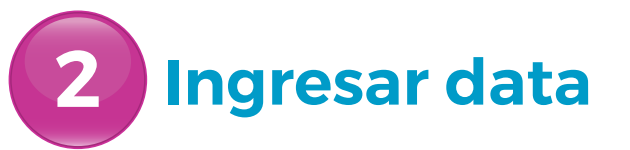

#### SOLICITAR UNA TRANSFERENCIA BANCARIA

Para solicitar una transferencia bancaria, debe rellenar los siguientes campos:

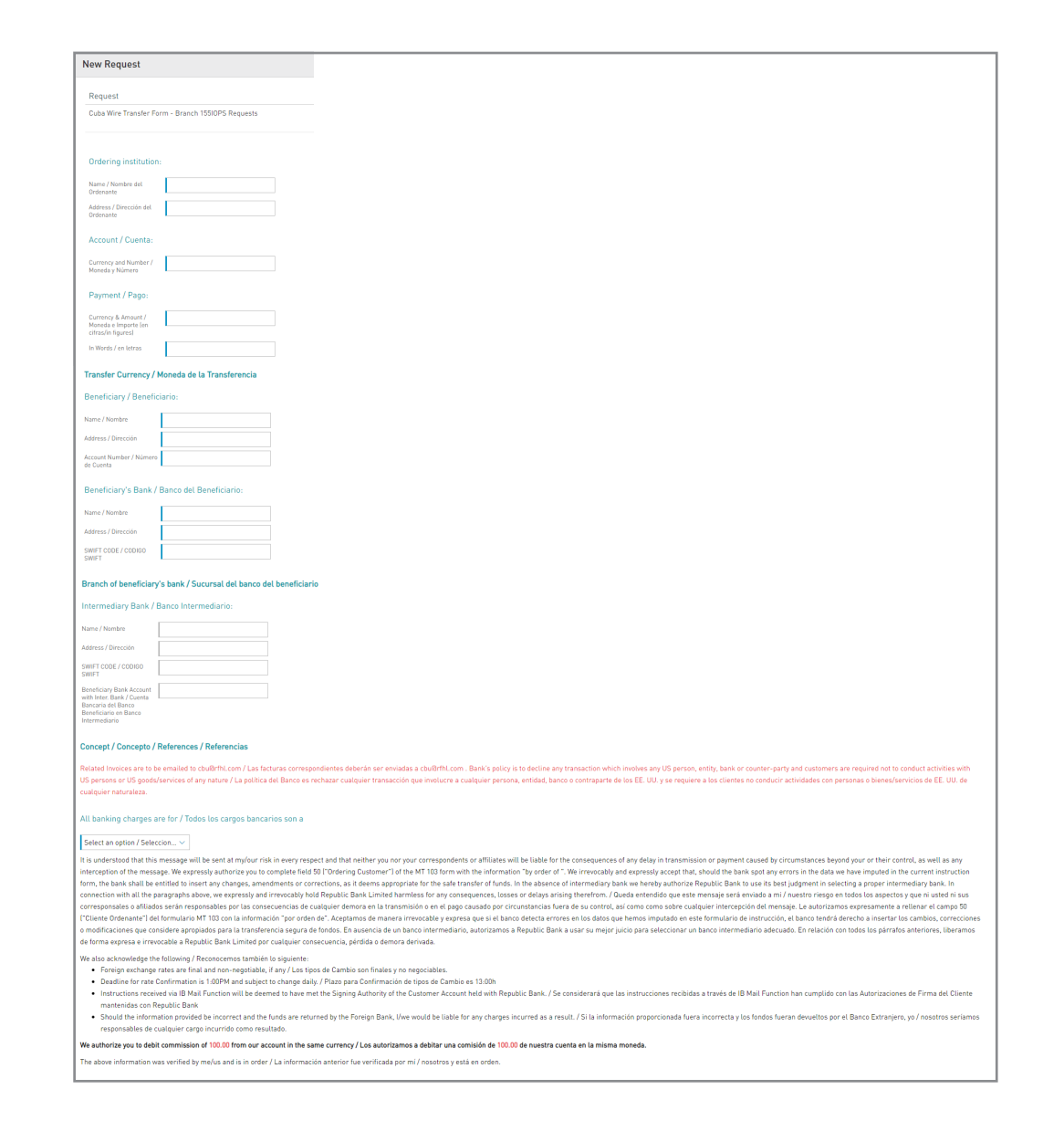

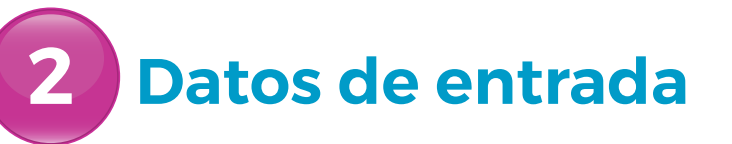

INFORMACIÓN DEL TITULAR DE LA CUENTA Debe rellenar los siguientes campos:

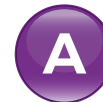

- INSTITUCIÓN SOLICITANTE (Su Empresa)
- EL NOMBRE DE SU EMPRESA
- LA DIRECCIÓN DE SU EMPRESA
- B LA CUENTA
  - (La información de su cuenta) - MONEDA Y NÚMERO
- C PAGO
  - (Transmisión de Información)
  - MONEDA Y CANTITAD
  - EN PALABRAS
  - TRANSFERIR MONEDA

| A Ordering institution:                                           |  |
|-------------------------------------------------------------------|--|
| Name / Nombre del<br>Ordenante                                    |  |
| Address / Dirección del<br>Ordenante                              |  |
| B Account / Cuenta:                                               |  |
| Currency and Number /<br>Moneda y Número                          |  |
| C Payment / Pago:                                                 |  |
| Currency & Amount /<br>Moneda e Importe (en<br>cifras/in figures) |  |
| In Words / en letras                                              |  |
| Transfer Currency /<br>Moneda de la<br>Transferencia              |  |

# 2 Datos de entrada

INFORMACIÓN DEL BENEFICIARIO Debe rellenar los siguientes campos:

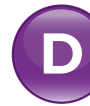

- INFORMACIÓN DEL BENEFICIARIO
  - NOMBRE (Nombre de la entidad que recibirá los fondos)
  - DIRECCIÓN
  - NÚMERO DE LA CUENTA

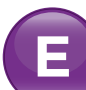

- BANCO DEL BENEFICIARIO (Información bancaria del beneficiario)
  - NOMBRE DEL BANCO
- DIRECCIÓN DEL BANCO
- CÓDIGO SWIFT DEL BANCO
- SUCURSAL BANCARIA DEL BENEFICIARIO

| Beneficiary / Benefic                | iario:                  |
|--------------------------------------|-------------------------|
| Name / Nombre                        |                         |
| Address / Dirección                  |                         |
| Account Number / Número<br>de Cuenta |                         |
| Beneficiary's Bank /                 | Banco del Beneficiario: |
| Name / Nombre                        |                         |
| Address / Dirección                  |                         |
|                                      |                         |
| SWIFT CODE / CODIGO<br>SWIFT         |                         |

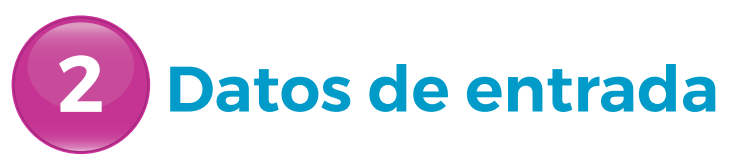

LA INFORMACIÓN DEL BANCO INTERMEDIARIO

Los siguientes campos están disponibles:

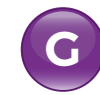

- BANCO INTERMEDIARIO
- NOMBRE DEL BANCO
- DIRECCIÓN DEL BANCO
- CÓDIGO SWIFT DEL BANCO
- BANCO BENEFICIARIO
- CUENTA CON CONCEPTO INTERBANCARIO/REFERENCIAS (Motivo del Pago p. ej. Pago de la Factura, Transferencia del Tesoro, Pago de Dividendo, etc.)

| G      | Intermediary Bank / Ba                                                                                                | nco Intermediario:                                                                                     |                                                                                                    |                                                                                                    |                                                                                                    |                                                                                                |
|--------|----------------------------------------------------------------------------------------------------|----------------------------------------------------------------------------------------------------|----------------------------------------------------------------------------------------------------|----------------------------------------------------------------------------------------------------|----------------------------------------------------------------------------------------------------|------------------------------------------------------------------------------------------------|
| $\neg$ | Name / Nombre                                                                                                    |                                                                                                    |                                                                                                    |                                                                                                    |                                                                                                    |                                                                                                |
|        | Address / Dirección                                                                                                   |                                                                                                    |                                                                                                    |                                                                                                    |                                                                                                    |                                                                                                |
|        | SWIFT CODE / CODIGO                                                                                                   |                                                                                                    |                                                                                                    |                                                                                                    |                                                                                                    |                                                                                                |
|        | Beneficiary Bank Account<br>with Inter. Bank / Cuenta<br>Bancaria del Banco<br>Beneficiario en Banco<br>Intermediario |                                                                                                    |                                                                                                    |                                                                                                    |                                                                                                    |                                                                                                |
| H      | Concept / Concepto /<br>References / Referencias                                                                      |                                                                                                    |                                                                                                    |                                                                                                    |                                                                                                    |                                                                                                |
|        | Related Invoices are to be e<br>entity, bank or counter-par<br>involucre a cualquier perso                            | mailed to cbuûrfhl.com / Las fa<br>ty and customers are required n<br>na, entidad, banco o contraparte | turas correspondientes deberán se<br>it to conduct activities with US pers<br>de los EE. UU. y se requiere a los c | er enviadas a cbu@rfhl.com . Bank's<br>ons or US goods/services of any na<br>lientes no conducir actividades con | s policy is to decline any transaction v<br>iture / La política del Banco es recha:<br>« personas o bienes/servicios de EE. ? | which involves any US person,<br>zar cualquier transacción que<br>UU. de cualquier naturaleza. |

Tenga en cuenta que los campos para la información del banco intermediario le llevarán a capturar otros detalles, pero no son obligatorios.

# 2 Datos de entrada

Seleccione las opciones de cargos pertinentes que debería aplicarse, es decir:

- SÓLO LOS CARGOS RBL
- COMISIONES BANCARIAS EN RBL Y EN EL EXTRANJERO

Seleccione **CONFIRMAR** 

Reset

Cancel

#### All banking charges are for / Todos los cargos bancarios son a Select an option / Seleccion... 🗸 ssage will be sent at my/our risk in every respect and that neither you nor your correspondents or affiliates will be liable for the consequences of any delay in trans horize you to complete field 50 ["Ordering Customer"] of the MT 103 form with the information "by order of ". We irrevocably and expressly accept that, should the bank spot any errors in the data we have imputed in the current instruction form, the bank shall be entitled to insert any changes, amendments or corrections, as it deems appropriate for the safe transfer of funds. In the absence of intermediary bank we hereby authorize Republic Bank to use its best iudoment in selecting a proper intermediary bank. In connection with all the naraoranhs above, we expressly and irrevocably hold Republic Bank Limited barmless for any consequences. Losses or delays arising therefrom / Queda entendido que este mensaie será enviado a mi / questro riesgo en todos los aspectos y que oi usted oi su insables por las consecuencias de cualquier demora en la transmisión o en el pago causado por circunstancias fuera de su control, así como como sobre cualquier intercepción del mensaje. Le autorizamos ex ("Cliente On ante") del formulario MT 103 con la información "por orden de". Aceptamos de manera irrevocable y expresa que si el banco detecta errores en los datos que hemos imputado en este formulario de instrucción, el banco tendrá derecho a ins o modificaciones que considere apropiados para la transferencia segura de fondos. En ausencia de un banco intermediario, autorizamos a Republic Bank a usar su meior juicio para seleccionar un banco intermediario adecuado. En relación con todos los párrafos ante de forma expresa e irrevocable a Republic Bank Limited por cualquier consecuencia, pérdida o demora derivada, We also acknowledge the following / Reconocemos también lo siguiente Foreign exchange rates are final and non-negotiable, if any / Los tipos de Cambio son finales y no negociables Deadline for rate Confirmation is 1:00PM and subject to change daily. / Plazo para Confirmación de tipos de Cambio es 13:00h Instructions received via IB Mail Function will be deemed to have met the Signing Authority of the Customer Account held with Republic Bank. / Se considerará que las instrucciones recibidas a través de IB Mail Function han cumplido con las Autorizaci mantenidas con Republic Bank Should the information provided be incorrect and the funds are returned by the Foreign Bank. I/we would be liable for any charges incurred as a result. / Si la información proporcionada fuera incorrecta y los fondos fueran devueltos por el Banco Extraniero, y o nosotros seríamo responsables de cualquier cargo incurrido como resultado We authorize you to debit commission of 100.00 from our account in the same currency / Los autorizamos a debitar una comisión de 100.00 de nuestra cuenta en la misma moneda The above information was verified by me/us and is in order / La información anterior fue verificada por mí / nosotros v está en orde

# **3** Confirmar

Este paso le permite revisar/validar la información ingresada en el paso anterior antes de enviar la transacción.

Una vez verificada la información de la transacción seleccione **CONFIRMAR**.

Si no seleccione CONFIRMAR las acciones disponibles son: CANCELAR para cancelar la transacción. VOLVER o opara volver al paso anterior.

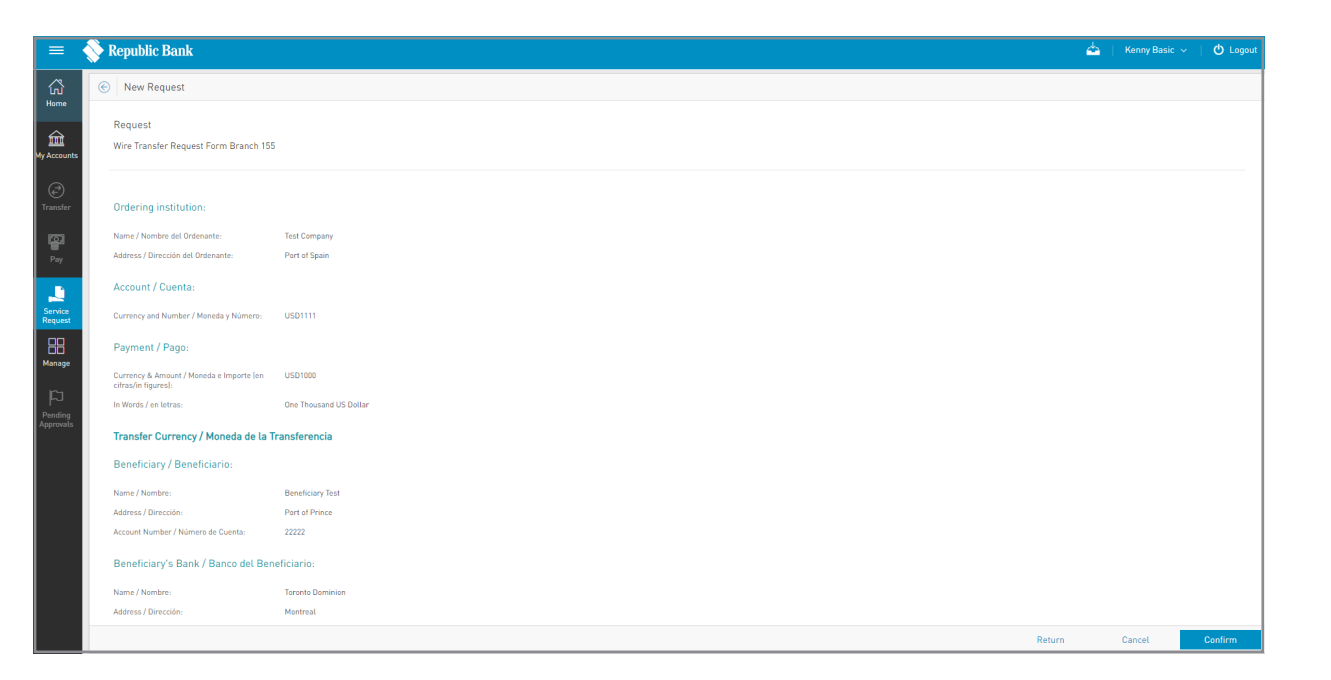

El usuario reconoce que, al seleccionar CONFIRMAR, ha leído y aceptado las condiciones de cualquiera de las solicitudes anteriores.
### Nueva Aplicación

### Resultado

Tras la confirmación de la transacción recibirá uno de los siguientes posibles resultados.

#### LA SOLICITUD ESTÁ PENDIENTE:

la solicitud se ha completado y está pendiente de acción.

**FALLIDA:** la transacción no cumple los requisitos necesarios y se indicará el error específico.

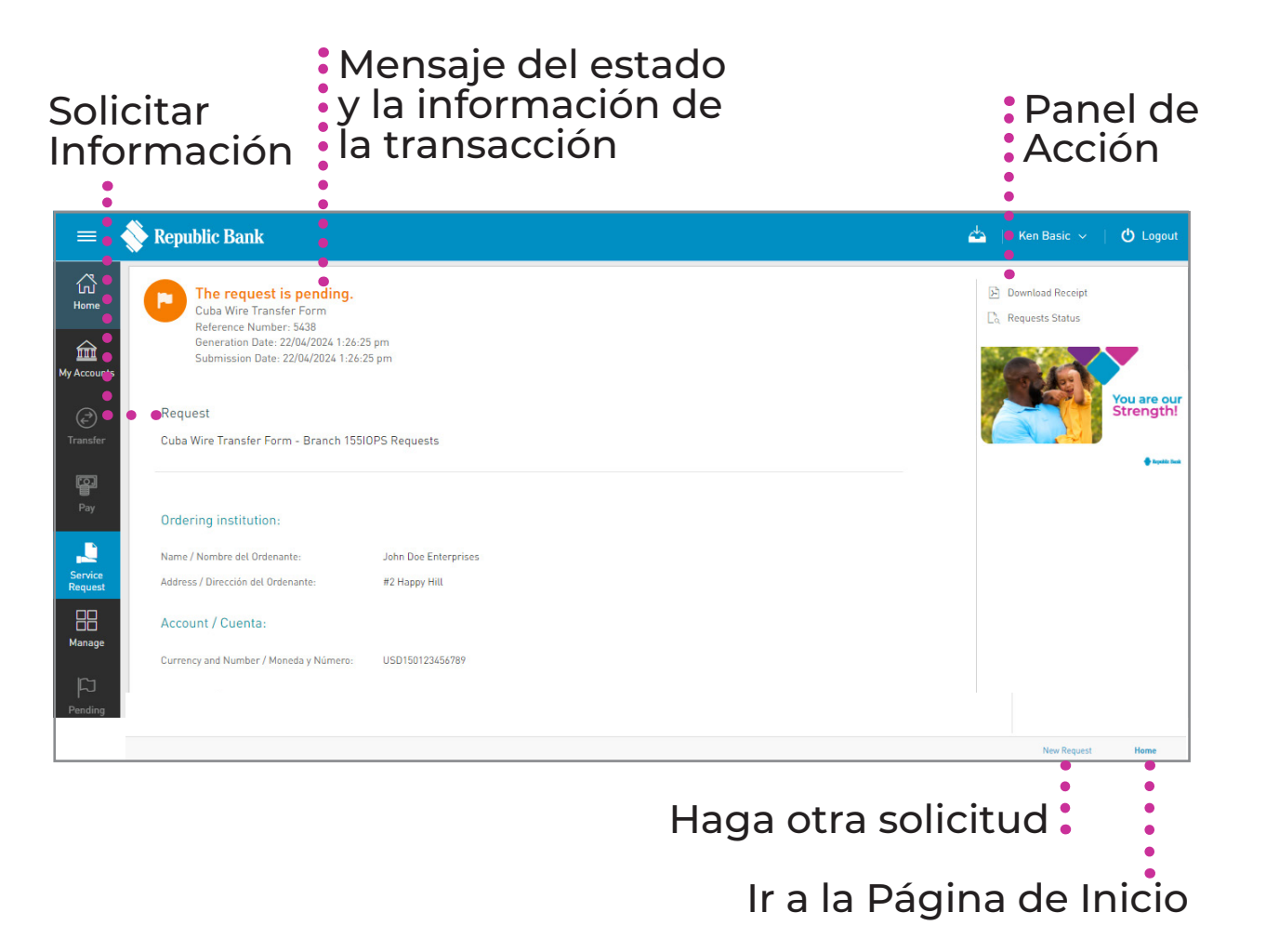

# Estado de la Solicitud

#### **Revisar el Estado de Solicitudes**

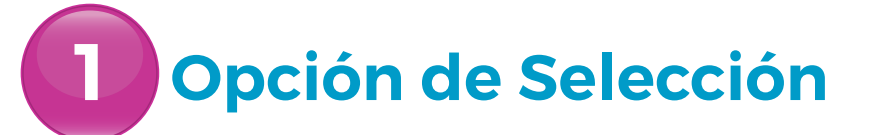

Seleccione la opción ESTADO DE SOLICITUDES bajo la sección SOLICITUD DE SERVICIO del MENÚ RÁPIDO o PRINCIPAL

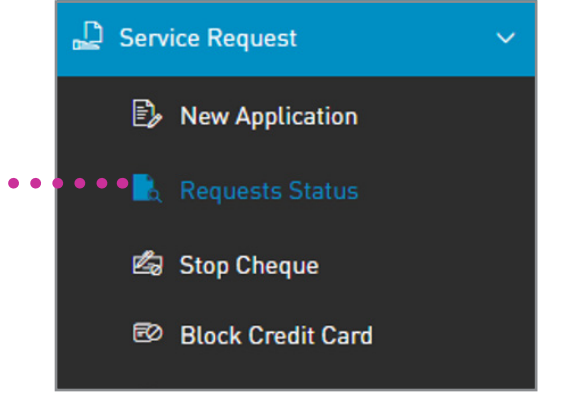

### **Revisar el Estado de las Solicitudes**

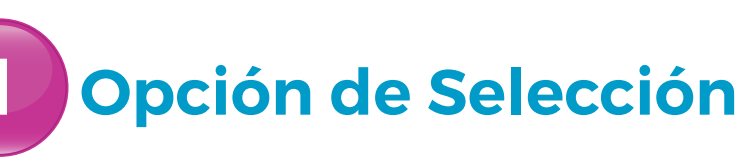

#### **FILTROS**

Enables filtering by:

- LA FECHA: Permitir filtrar transacciones por fecha o rango de fecha.
- FILTRO AVANZADO: Permitir filtrar por usuarios y sucursales.

| Filtro<br>Avan                                                     | zado                               | Detalles de                                                                                  | Archivo del<br>Exportación   |
|--------------------------------------------------------------------|------------------------------------|----------------------------------------------------------------------------------------------|------------------------------|
|                                                                    | Filtro                             | de solicitud                                                                                 | Busqueda                     |
| = 💊 Republic Bank                                                  |                                    |                                                                                              | 📥 📋 Kenny Basic 🗸 📋 🛃 Logola |
| Requests Status                                                    | •                                  | •                                                                                            | • •                          |
| My Accounts My Accounts My Accounts Max Advanced Filter V          | Pending In Process Approved Reject | ed                                                                                           | ● ●<br>Q   2:                |
| Transfer<br>Wire Transfer Request I<br>Reference Number: 5539   Ke | Form Branch 155<br>nny Basic       | Generation Date: 14/05/2024 1:15 PM<br>Submission Date: 14/05/2024 1:15 PM<br>Branch: Cuba   | 🏲 Pending - 14/05/2024 🕴     |
| Pay Wire Transfer Request I<br>Reference Number: 5531   Ke         | Form Branch 155<br>nny Basic       | Generation Date: 15/05/2024 10.57 AM<br>Submission Date: 15/05/2024 10.57 AM<br>Branch: Cuba | 🏲 Pending - 15/05/2024 🕴     |
| Service<br>Request<br>Reference Number: 5517   Ke                  | Form Branch 155<br>nny Basic       | Generation Date: 14/05/2024 10.53 AM<br>Submission Date: 14/05/2024 10.53 AM<br>Branch: Cuba | Ø Rejected - 14/05/2024      |
| Manage<br>Wire Transfer Request<br>Reference Numer: 5513   Ke      | Form Branch 155<br>n Basic         | Generation Date: 13/05/2024 12:29 PM<br>Submission Date: 13/05/2024 12:29 PM<br>Branch: Cuba | Pending - 13/05/2024         |
| De                                                                 | scripción<br>solicitud             |                                                                                              | Menú Contextual              |

### **Revisar el Estado de las Solicitudes**

# Opción de Solicitud

#### **MENÚ CONTEXTUAL**

El menu en cada solicitud ofrece la opción de ver DETALLES.

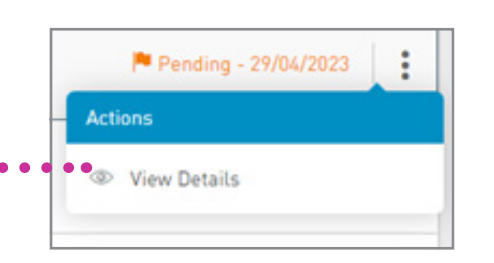

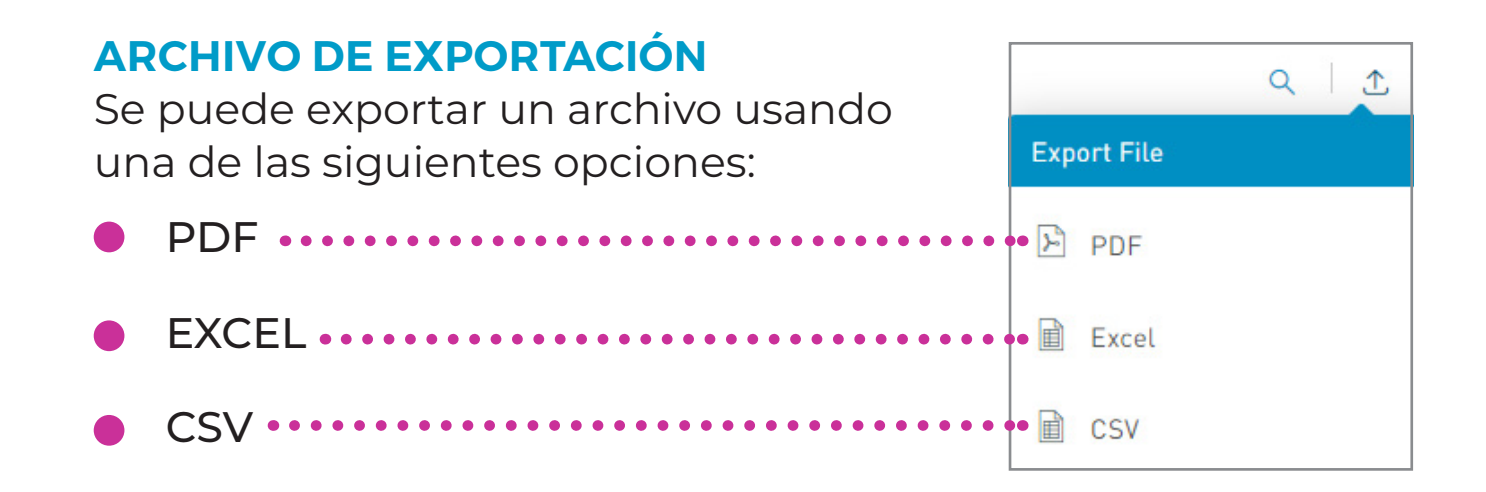

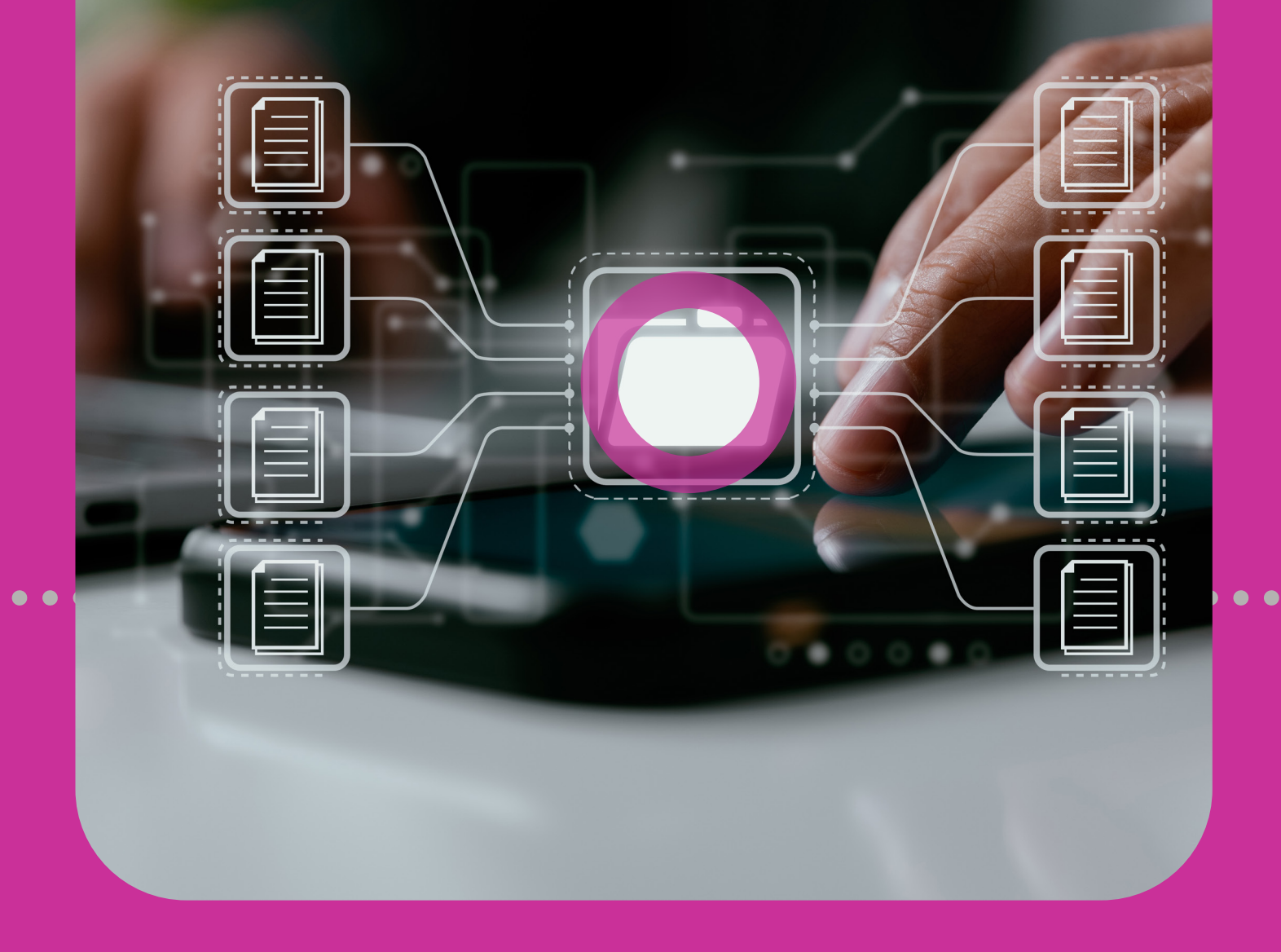

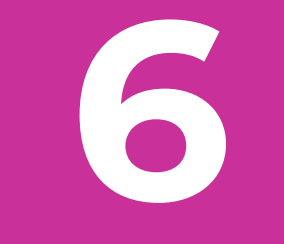

# Gestionar

### • NOTIFICACIONES

## Sección 6 Índice

| Gestionar                        | 77 |
|----------------------------------|----|
| Notificaciones                   | 79 |
| Notificatciones de Transacciones | 79 |
| 1. Menú Principal                | 81 |
| 2. El Menú Rápido                | 81 |
| 3. Menú Contextual               | 85 |
| Página de Notificaciones         | 87 |

#### Notificación de Transacciones

La función **NOTIFICACIONES** puede utilizarse si desea recibir alertas de transacciones específicas en su(s) cuenta(s).

Las notificaciones pueden configurarse para lo siguiente:

- EL SALDO DE LA CUENTA
- LA ACTIVIDAD DE LA CUENTA

Puede recibir estas notificaciones mediante cualquiera de los siguientes medios:

- BANDEJA DE ENTRADA
- CORREO ELECTRÓNICO
- MENSAJES SMS
- NOTIFICACIONES PUSH

#### Notificación de Transacciones

Hay tres modos de acceder a esta función:

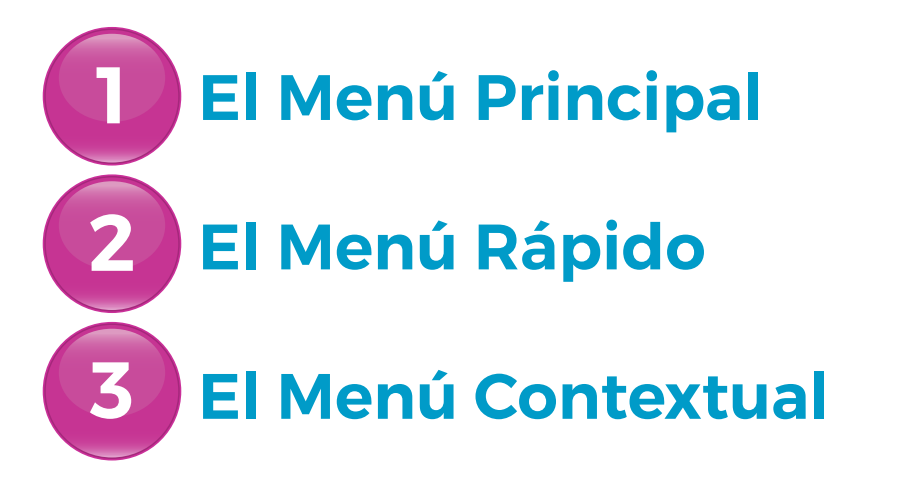

#### Notificación de Transacciones

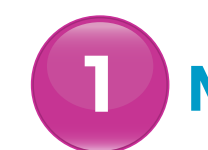

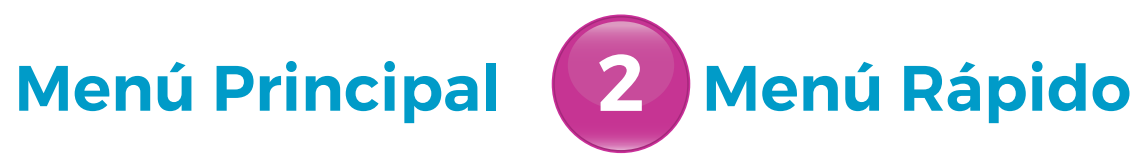

Ambas opciones siguen el mismo proceso.

Acuda al MENÚ PRINCIPAL o al MENÚ RÁPIDO ••••••• y seleccione la pestaña GESTIÓN

Amplie la lista mostrada y seleccione la opción NOTIFICACIONES ••••••

Esta opción le dirigirá a la página de **NOTIFICACIONES.** 

|                                | or         |                                          |
|--------------------------------|------------|------------------------------------------|
| ige ••••••                     | ••••       | Manage                                   |
| Third-Party Beneficiarie       | 5          | Third-Party Beneficiaries                |
| any/Utility Paymen<br>riptions | t 🖉        | Company/Utility Payment<br>Subscriptions |
|                                | •••••••••• | Notifications                            |
|                                | රුපිරු     | Users                                    |
|                                | ARA ARA    | Permissions                              |
|                                | mes 2      | Monetary Approval Schemes                |
| on-Monetary Approval<br>chemes |            | Non-Monetary Approval<br>Schemes         |
|                                | <b>A</b>   | Payrolls                                 |

#### Notificación de Transacciones

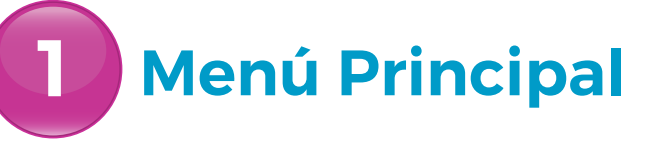

2 Menú Rápido

Seleccione la NOTIFICACIÓN AÑADIR •••

Seleccione el TIPO de NOTIFICACIÓN de la lista

Esta opción le dirigirá a la NUEVA PÁGINA de NOTIFICACIONES.

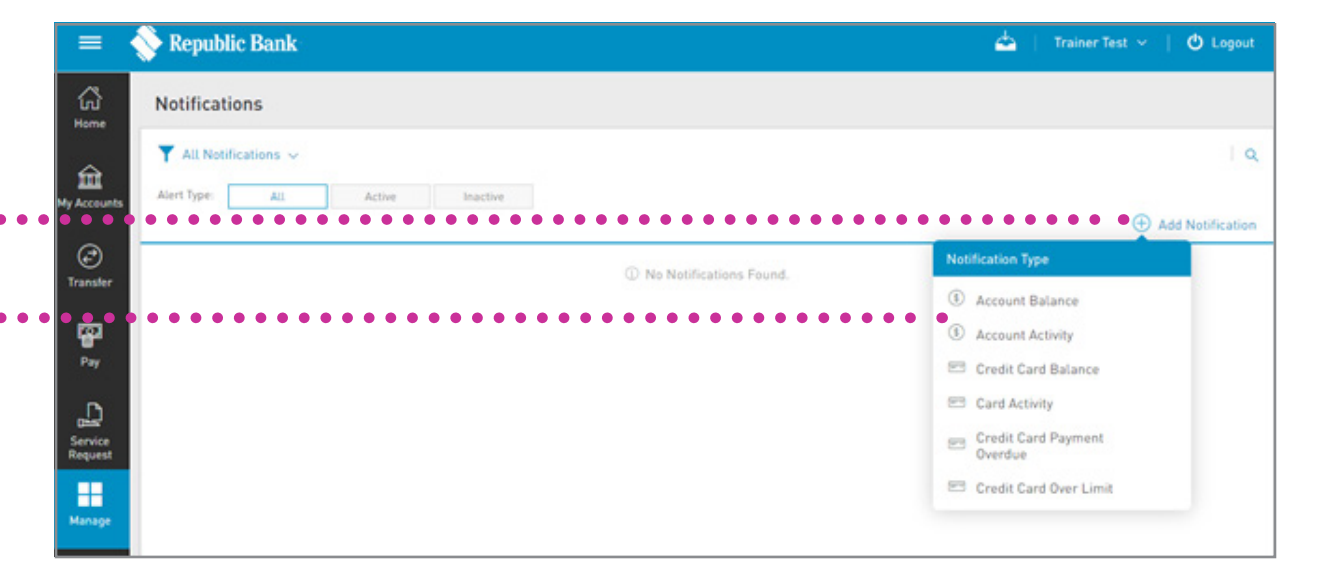

#### Notificación de Transacciones

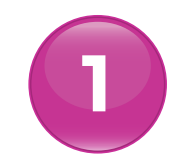

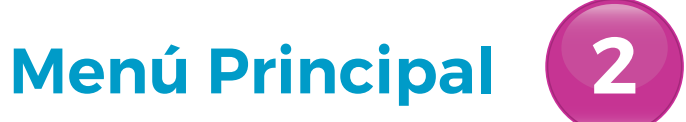

### 2 Menú Rápido

Con todas las notificaciones, se le pedirá que ingrese los siguientes datos:

- A DESCRIPCIÓN
- **B** CUENTA

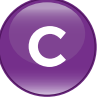

DEFINICIÓN: las condiciones para el envío de alertas (p. ej. Avíseme si...)

**D** FRECUENCIA: con que frecuencia se deben enviar las alertas (p. ej. Una vez al día)

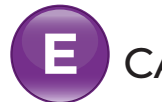

ANAL DE NOTIFICACIONES

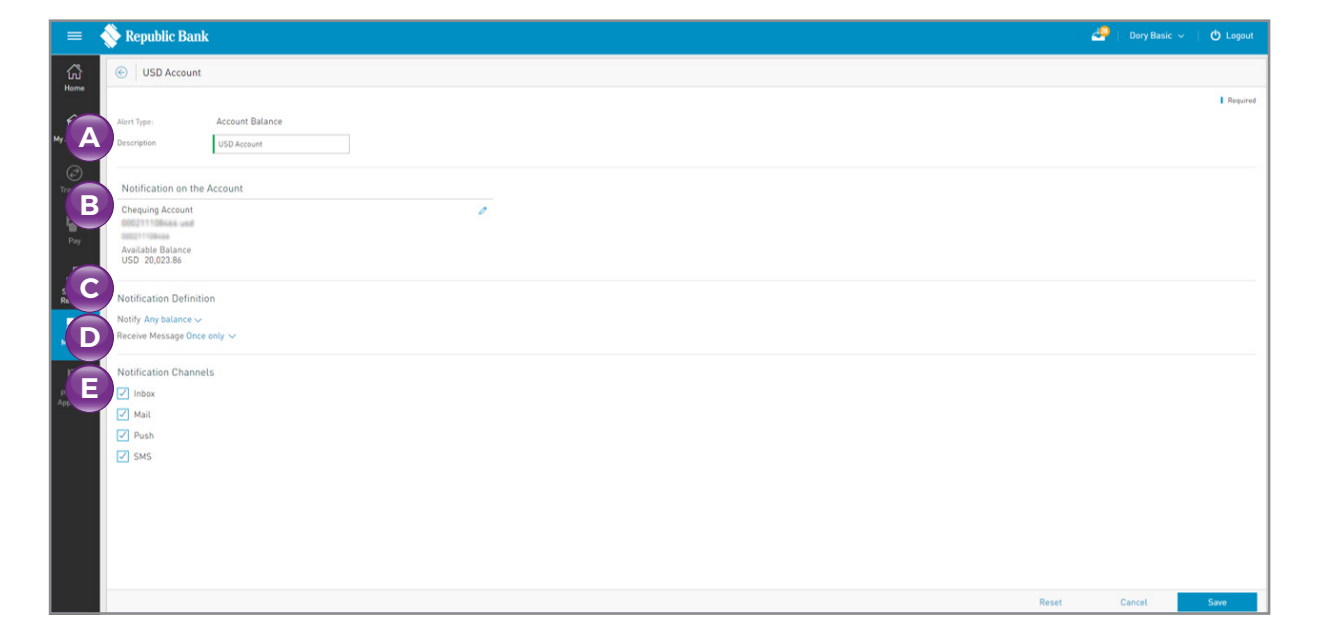

#### Notificación de Transacciones

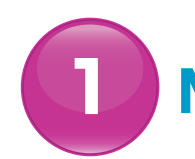

Menú Principal

2 Menú Rápido

| =                              | 🗞 Republic Bank                                                                                                    | - 🙋 I | Dory Basic \vee | 🖒 Logout |
|--------------------------------|----------------------------------------------------------------------------------------------------|-------|-----------------|----------|
| ស៊ើ                            | © USD Account                                                                                                    |       |                 |          |
|                                | tion Time Arrent Billiona                                                                                                    |       |                 | Required |
| My Accounts                    | Description     USD Account     USD Account                                                                                                    |       |                 |          |
| (C)<br>Transfer                | Notification on the Account                                                                                                    |       |                 |          |
| Pay                            | Chequing Account Chequing Account Chequi |       |                 |          |
| Base<br>Service<br>Request     | Notification Definition Notify Any balance ~ Reserve Messas Once only ~                                                                                                    |       |                 |          |
| Manage<br>Panding<br>Approvats | Notification Channels<br>Inbox<br>Mail                                                                                                    |       |                 |          |
|                                | ✓ Puth ✓ SMS                                                                                                    |       |                 |          |
|                                |                                                                                                    |       |                 |          |
|                                |                                                                                                    | с     | ancel           | Save     |

Seleccione una de las siguientes

### Notificación de Transacciones

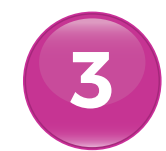

### El Menú Contextual

Seleccione MIS CUENTAS •••••••

Seleccione el MENÚ CONTEXTUAL •••••• de la cuenta deseada en la lista

Seleccione la CONFIGURACIÓN DE NOTIFICACIONES

|          | =                     | 🚫 Republic Bank              |                  |             |                  | <b>4</b>                                           | Etraining Tes | t ∽ ∣ 🖒 Logout |
|----------|-----------------------|------------------------------|------------------|-------------|------------------|----------------------------------------------------|---------------|----------------|
|          | لي<br>Home            | C Search                     | ▼ All Accounts ∨ |             |                  |                                                    | ~             |                |
|          |                       | S Chequing Account [10] V    |                  |             |                  |                                                    |               |                |
|          | My Accounts           |                              | Status           | Branch Name | Current Balance  | Available Balance                                  |               |                |
|          | <i>(</i> *)           | 990888888801<br>990888888801 | Active           | Arima       | EUR 324,922.50   | EUR 324,922.50                                     | :             |                |
|          | Transfer              | 990888888802<br>990888888802 | Active           | Arima       | EUR 224,931.00   | EUR 224,931.00                                     |               |                |
| <b>'</b> | Pay                   | 990999999901                 | Active           | Arima       | TTD 2,252,702.58 | TTD 2,252,702.59                                   |               |                |
|          |                       | 990999999902<br>990999999902 | Active           | Arima       | TTD 1,593,182.33 | Actions                                            |               | Let's          |
|          | Service<br>Request    | 990999999903<br>990999999903 | Active           | Arima       | USD 2,499,481.93 | <ul> <li>View Details</li> <li>Transfer</li> </ul> | >             | Build          |
|          |                       |                              |                  | 🖂 Show N    | More             | 🖉 Schedule Transfer                                | >             | Together       |
| •        | e <sup>Manage</sup> e | Loan (2) >                   | ••••             | •••••       |                  | Getting Notification                               | 5             |                |
|          |                       |                              |                  |             |                  | 🗇 Edit Nickname                                    |               | Republic Bank  |
|          | Pending<br>Approvals  |                              |                  |             |                  |                                                    |               |                |
|          |                       |                              |                  |             |                  |                                                    |               |                |
|          |                       |                              |                  |             |                  |                                                    |               |                |

Esta opción le redirige a la NUEVA página de NOTIFICACIONES explicado en las primeras dos opciones.

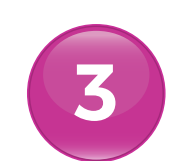

## Notificación de Transacciones

#### Menú Contextual

Aquí se selecciona automáticamente el tipo de alerta para el SALDO DE CUENTA. El sistema rellenará los datos de la cuenta utilizando los datos de sus registros.

Ingrese la data requerida •••

Seleccione **GUARDAR** para completar el proceso.

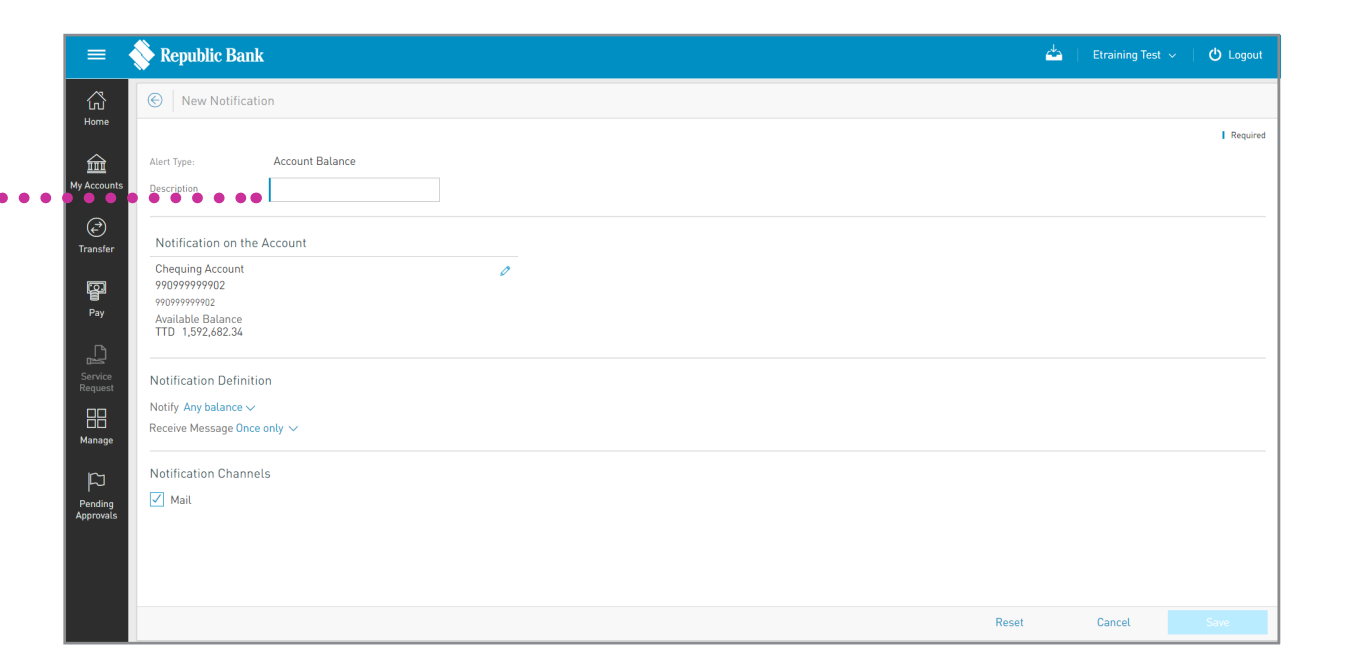

La búsqueda

### Notificaciones

### Página de Notificaciones

#### **FILTROS**

Las notificaciones pueden filtrarse por los siguientes criterios:

- TIPO DE NOTIFICACIONES
- ESTADO DE NOTIFICACIONES

| Filtrar                                                          |             | Añadir una nueva alerta                               |                           |     |  |
|------------------------------------------------------------------|-------------|-------------------------------------------------------|---------------------------|-----|--|
| 🗉 🏷 Republic Bank                                                |             |                                                       | 📥   Trainer Test 🖌   🔿 Le | gou |  |
| Notifications                                                    |             |                                                       |                           | •   |  |
| All Notifications -                                              | re Inactive |                                                       | 🚯 Add Notific             | Q   |  |
| Account Balance     Account Balance Test 1                       |             | Notify: Any balance<br>Frequency: Once only           | © Active                  | :   |  |
| Account Activity     Account Activity     Text 1                 |             | Notify: Any balance<br>Frequency: As soon as possible | @ Active                  | :   |  |
| Card Activity<br>Card Activity Test                              | Credit Card | Notify. Any balance<br>Frequency: As soon as possible | © Active                  | :   |  |
| Credit Card Balance<br>Credit Card Balance Test                  | Credit Card | Notify: Any balance<br>Frequency: Once only           | @ Active                  | :   |  |
| Account Balance     Account Balance     Account Balance     Test |             | Notily: Any balance<br>Frequency: Once only           | © Active                  | :   |  |
|                                                                  |             | ⊖ Show More                                           |                           |     |  |
| -<br>A                                                           | umentar la  | a lista Menú                                          | Contextu                  | la  |  |

PARA MÁS INFORMACIÓN PÓNGASE EN CONTACTO CON NUESTRO EQUIPO DE SOPORTE:

cbu@rfhl.com

f 🕨 in 🗹